# altice

# Manual mialtice app

9:41 .111 ? . **Comprar Paquetico** 809-234-5768 • Teléfono personal 00 D  $\widehat{\phantom{a}}$ Redes Aplicaciones Internet Internet Alta Gama Data Libre Navega Libremente hasta agotar la vigencia de paquetico. ? Idia/Data Libre Gigas Alta Gama Paqueticos de Internet co navegación libre. 1 dia

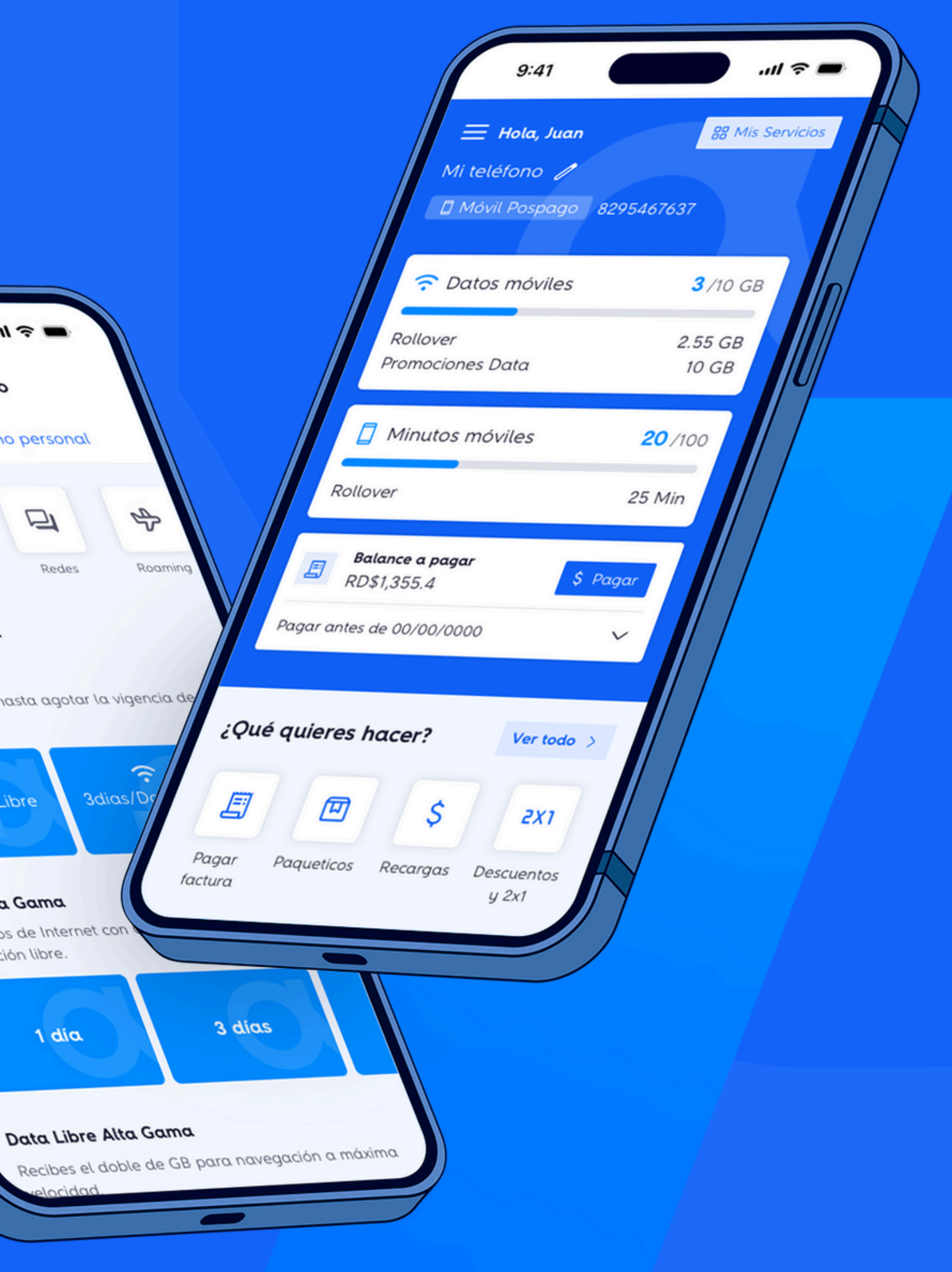

# **Nuevas Funcionalidades**

## **Pantallas iniciales**

### Inicio de Sesión y Agrupación de Servicios por Cuentas

| altice |  |
|--------|--|
|        |  |
|        |  |

Splash

| mialtice                                                     |                                                                                                    |
|--------------------------------------------------------------|----------------------------------------------------------------------------------------------------|
| <b>¡Bienvenido!</b><br>Tipo de documento o servicio          | Permite acceder con:<br>• Cédula<br>• Pasaporte<br>• Número de Servio<br>• RNC: aplica para<br>B2B Homologado |
| Cédula Número de documento Contraseña Restablecer contraseña |                                                                                                    |
| Iniciar Sesión                                               |                                                                                                    |
| عن Acceder con rostro o huellα                               |                                                                                                    |

Pantalla de inicio

#### NUEVO Hola, Juan Tus servicios Paga tus facturas o selecciona un servicio **℃** 📑 Todo altice • 8091246534 🔲 🚺 Mi casa Móvil Flex • 8298735466 5 Teléfono de Laura Balance total: \$ Pagar factura RD\$3,500.00 Vence: 00/00/0000 Móvil Flex • 8296718898 Teléfono de Luis Balance total: RD\$0.00 Vence: 00/00/0000 **Móvil Prepago •** 8296718898 Balance en dinero: \$ Recargar **RD\$25** Vence: 00/00/0000 📞 🚠 Tripleplay • 8296718898

#### Servicios agrupados por cuentas

#### ervicio para clientes gados

## Home

| Nombra tu Serv                                                                         | vicio            |                                                 |
|----------------------------------------------------------------------------------------|------------------|-------------------------------------------------|
| <ul> <li>Hola, Juan</li> <li>Mi teléfono </li> <li>Móvil Pospago 8295467637</li> </ul> | Mis Servicio     | UEVO                                            |
| ᅙ Datos móviles                                                                        | <b>3</b> /10 GB  |                                                 |
| Rollover<br>Promociones Data                                                           | 2.55 GB<br>10 GB |                                                 |
| Dinutos móviles                                                                        | <b>20</b> /100   |                                                 |
| Rollover                                                                               | 25 Min           |                                                 |
|                                                                                        |                  |                                                 |
| <b>Nombra tu servicio</b><br>Personaliza tu servicio colocándol<br><b>Alias</b>        | e un alias.      | Select<br>recua<br>coloca<br>facilita<br>servic |
|                                                                                        |                  |                                                 |
| Guardar                                                                                |                  |                                                 |
|                                                                                        |                  |                                                 |

ciona el lápiz y en el que aparece Idro un alias a un alias para ar la busqueda de tus cios

## **Todo altice**

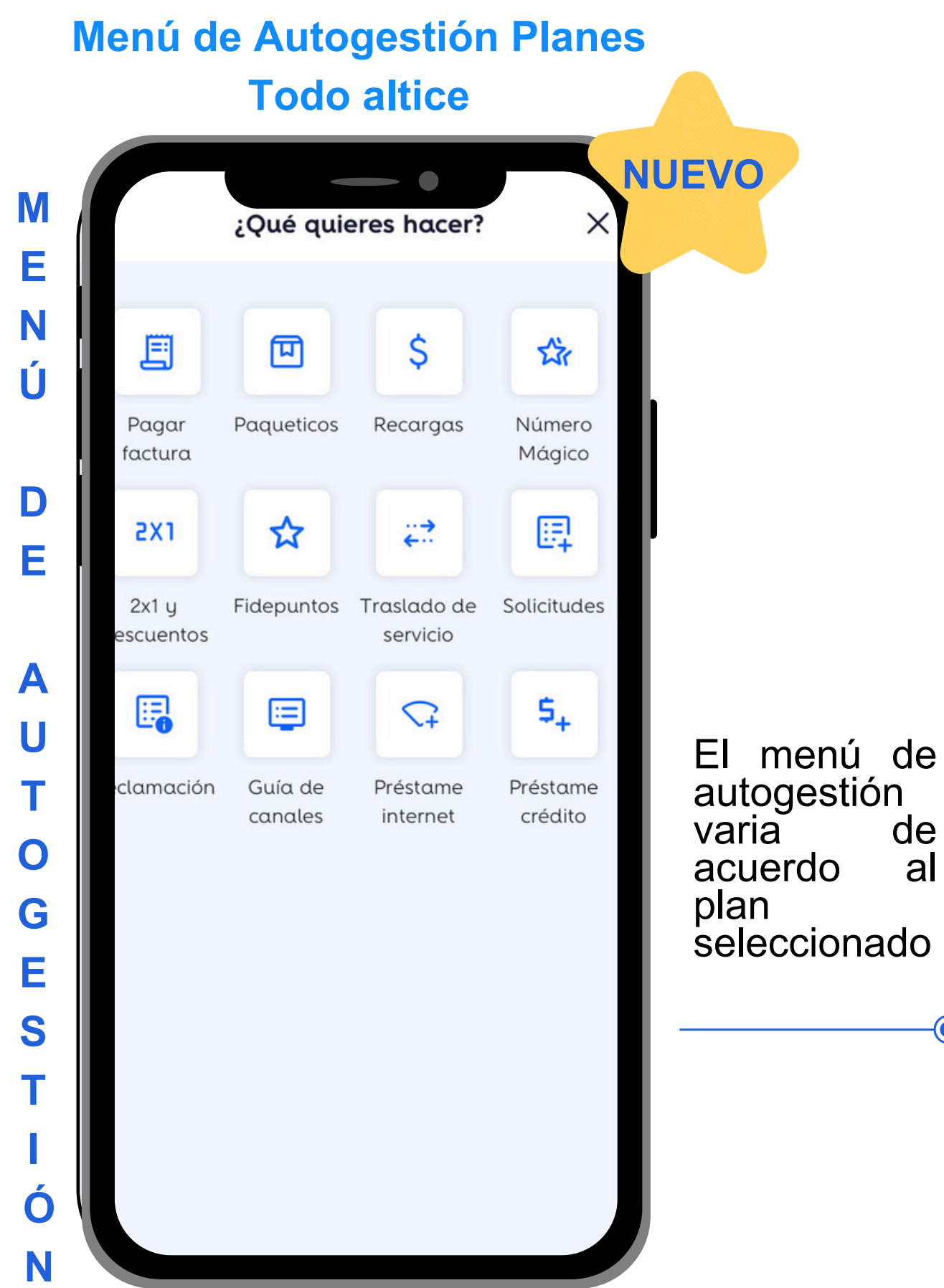

Nombra o Personaliza tu Servicio

Menú de autogestión 1

### Menú de Autogestión Planes **Pospago (Flex)**

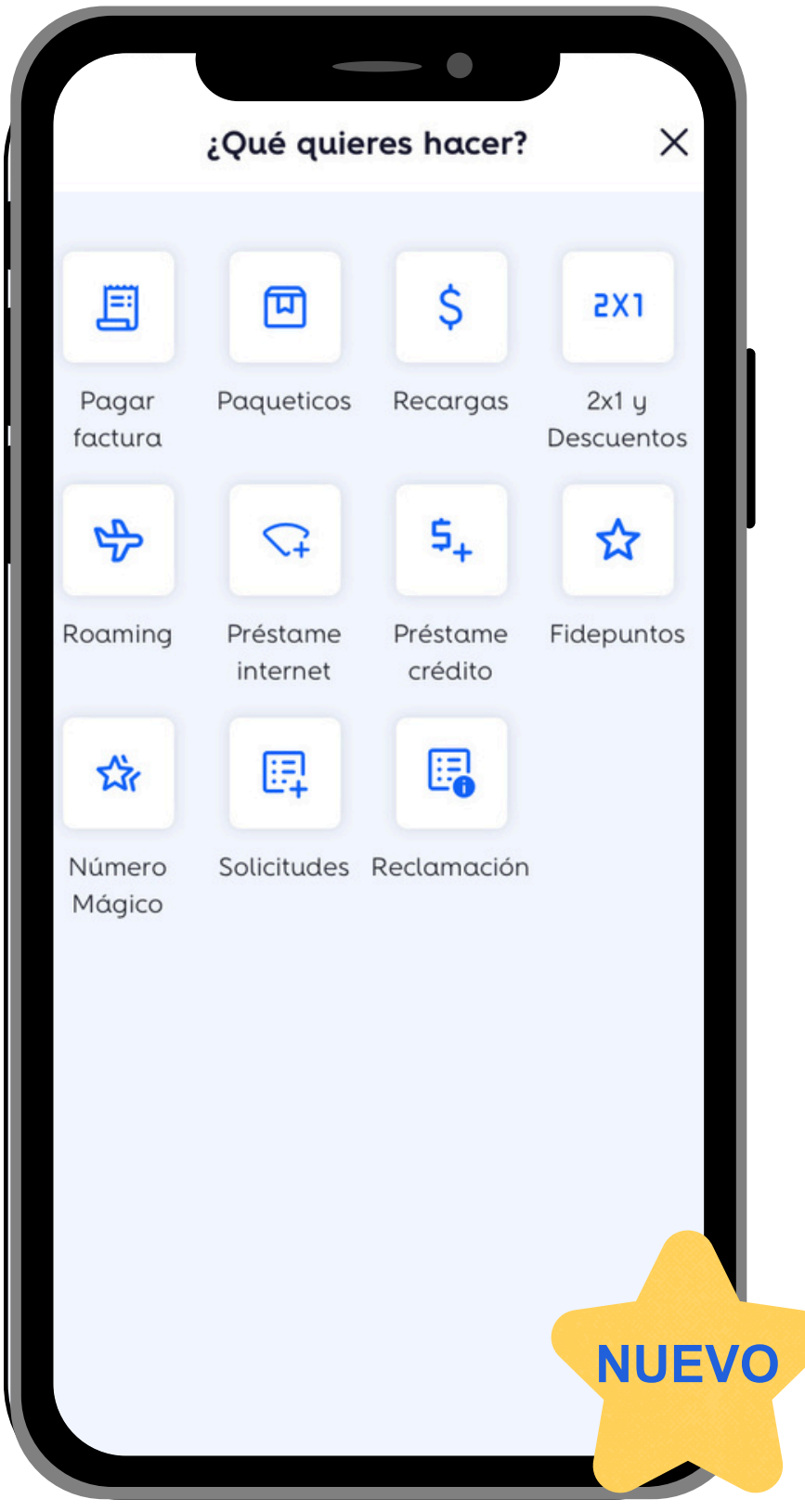

de

al

-0

#### Menú de autogestión 2

## Home-Prepago e Internet Móvil

#### Nueva Apariencia en Móvil e Internet Móvil

| <b>Hola, .</b><br>Plan de Cris 🖉<br>l Móvil Prepago 84 | 9-345-7789          | is Servicios         |
|--------------------------------------------------------|---------------------|----------------------|
| \$ Balance<br>RD\$25                                   |                     |                      |
| Fecha vencimiento recar                                | ga: 10/10/202       | 24                   |
| Estado de línea<br>Activa<br>Fecha desactivación de    | línea: 10/10/2      | 4                    |
|                                                        |                     |                      |
| Promociones data                                       | VILES               | 2 55 GB              |
|                                                        |                     | 2.00 00              |
| ¿Qué quieres hace                                      | r?                  | Ver todo >           |
| \$ 🗉                                                   | 2X1                 | <b>\$</b> 7          |
|                                                        |                     |                      |
| Recargas Paqueticos                                    | Descuentos<br>y 2x1 | Préstame<br>internet |

Prepago con Línea Activa

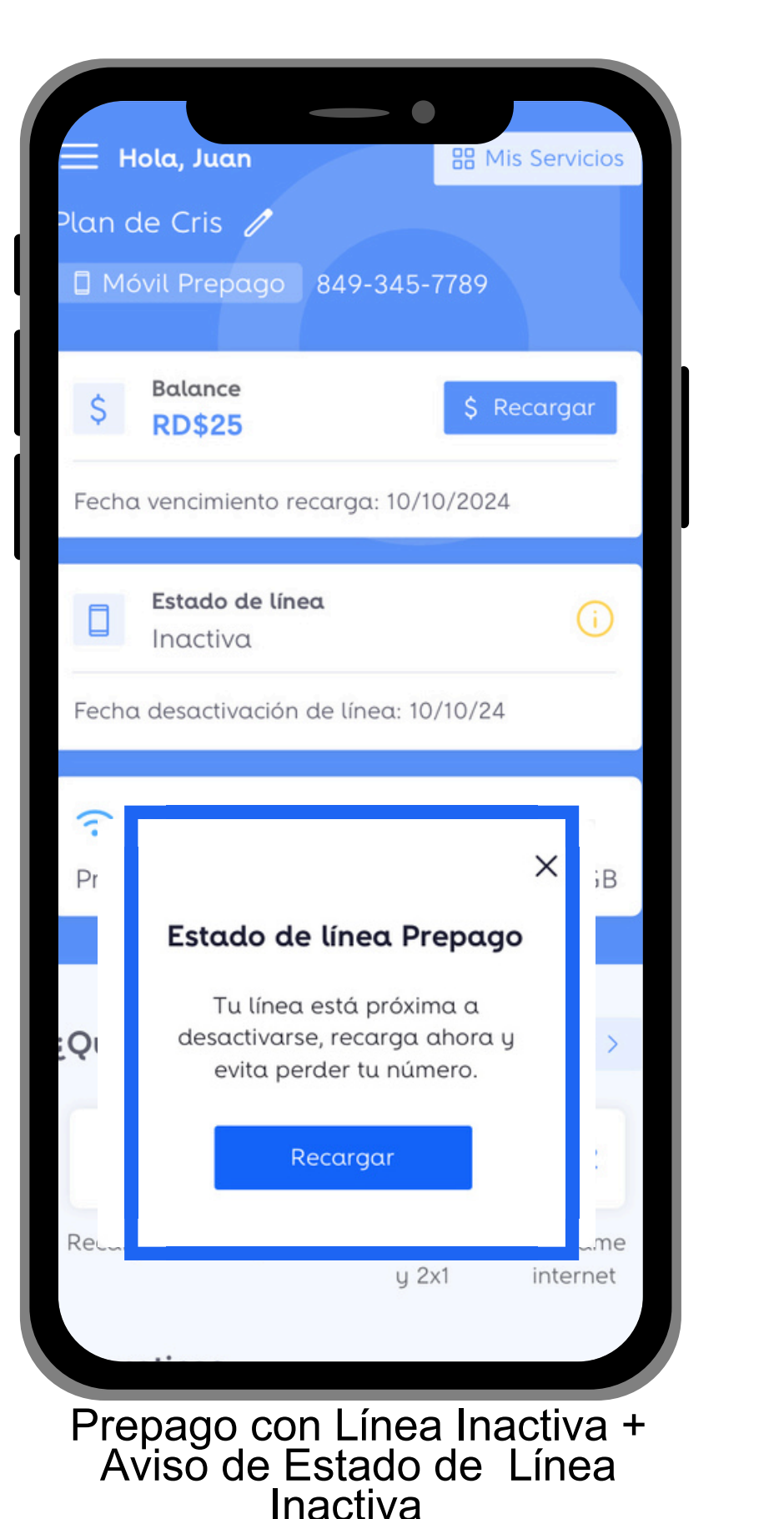

| Hola Juan                                                                   |
|-----------------------------------------------------------------------------|
| Mi mifi 🧷                                                                   |
| ゔ Internet móvil                                                            |
| <ul> <li>Datos móviles</li> <li>Consumido: 5GB</li> <li>Rollover</li> </ul> |
| Balance a pagar<br>RD\$1,355.4<br>Pagar antes de 00/00/000                  |
|                                                                             |
|                                                                             |
| ¿Qué quieres hacer?                                                         |
| ¿Qué quieres hacer?                                                         |
| ¿Qué quieres hacer?                                                         |

Internet Móvil - Capacidad

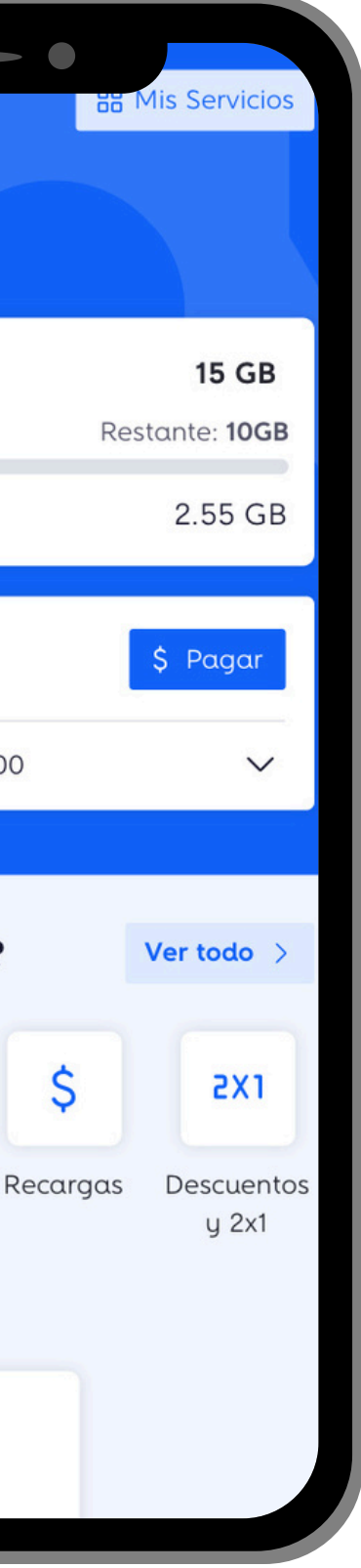

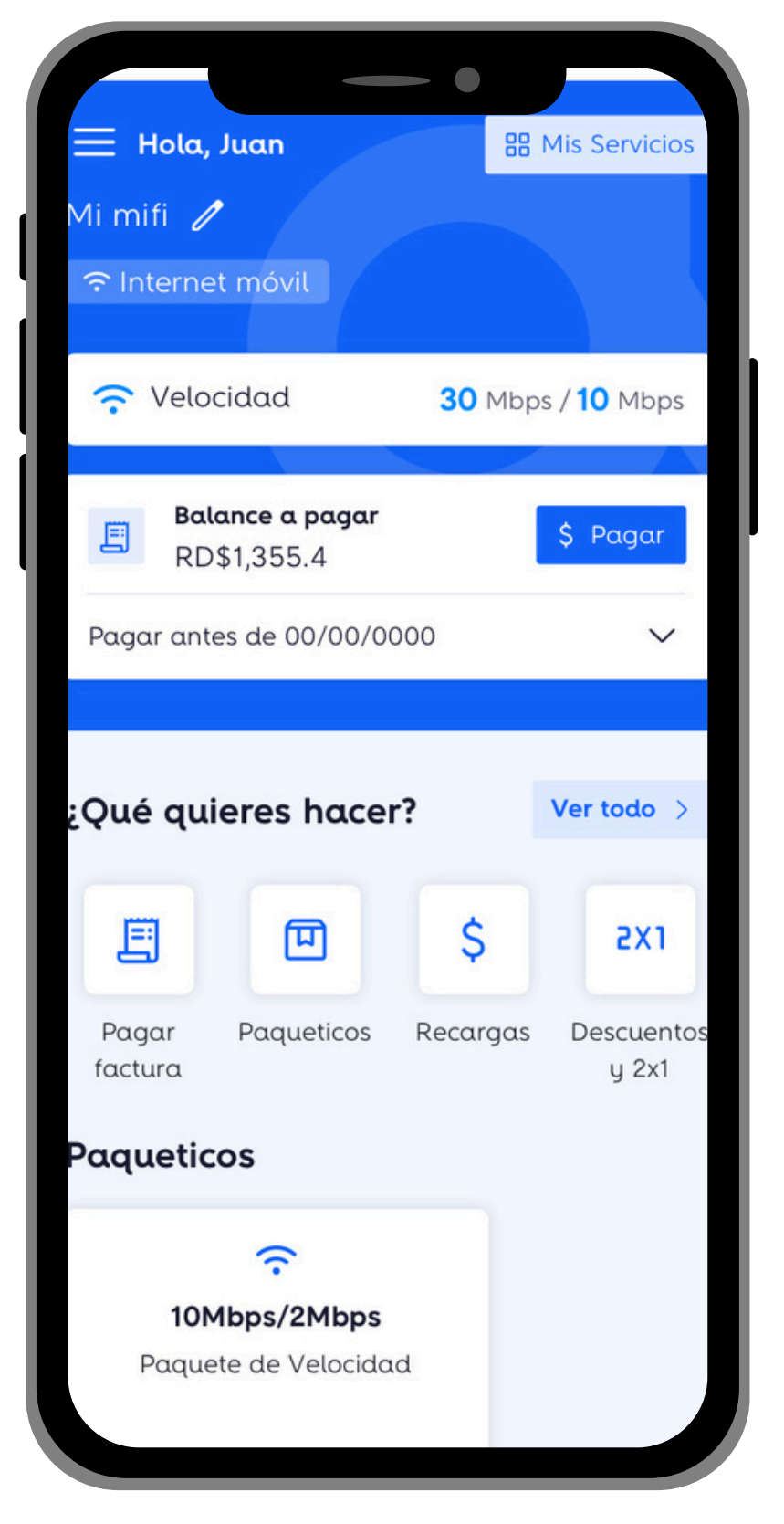

Internet Móvil - Velocidad

## Home- Hogar 1P y Dobleplay

#### Nueva Apariencia y Agrupación por Cuentas

| 🗏 Hola,                 | Juan                             |                     | Mis Servicios |
|-------------------------|----------------------------------|---------------------|---------------|
| Casa de F<br>🖵 Altice T | ernando 🖌                        |                     |               |
| 🔲 Telev                 | isión                            | Altic               | e TV Pro      |
| Cajas adic              | ionales                          |                     | 3             |
| Bala<br>RDS             | <b>ance a pagar</b><br>\$1,355.4 |                     | \$ Pagar      |
| Pagar ante              | es de 00/00/00                   | 000                 | $\sim$        |
| ¿Qué qui                | eres hacer                       | ?                   | Ver todo >    |
|                         |                                  |                     | x             |
| Pagar<br>factura        | Órdenes y<br>averías             | Descuentos<br>y 2x1 | Fidepuntos    |

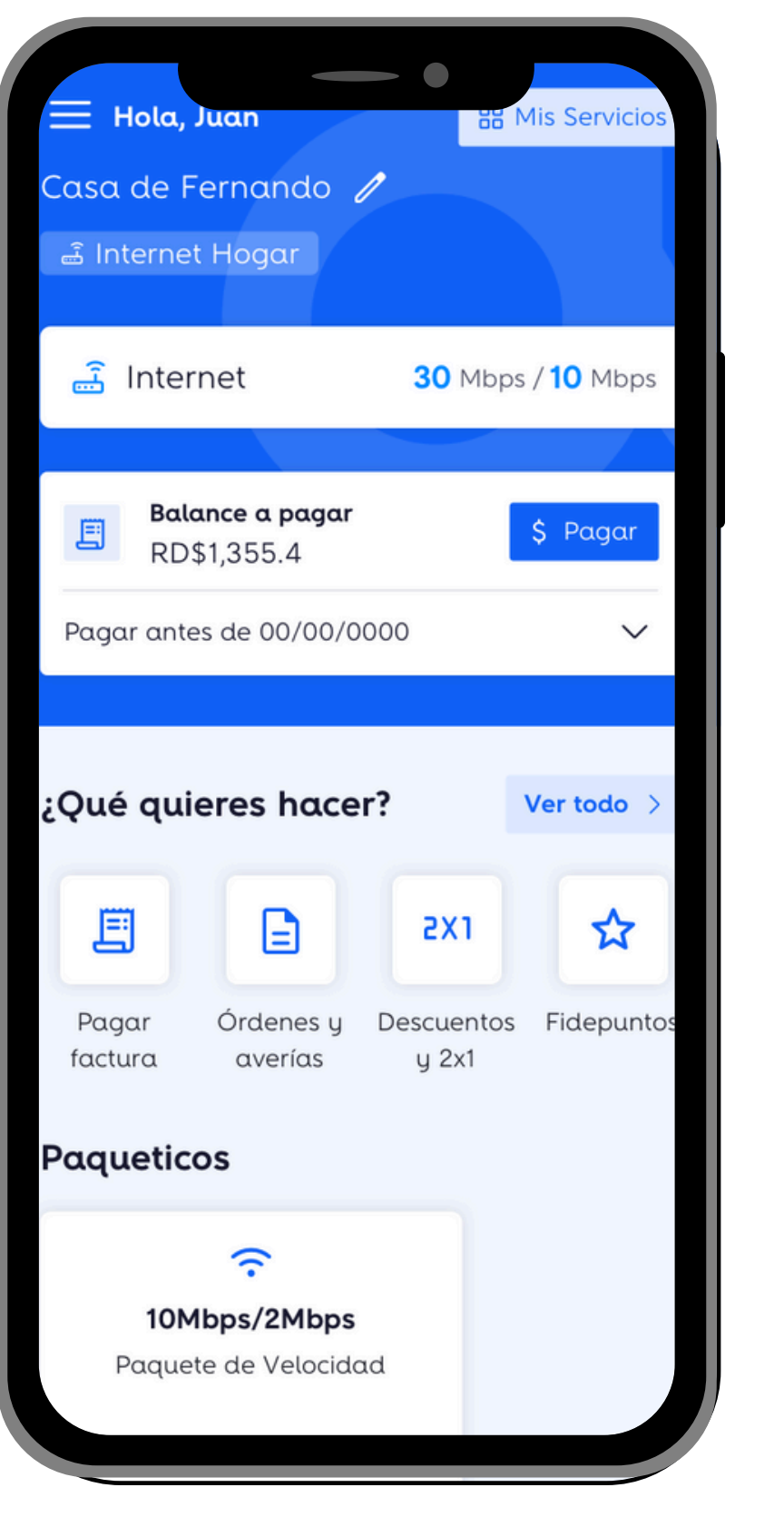

1P Hogar - Televisión

1P Hogar - Internet

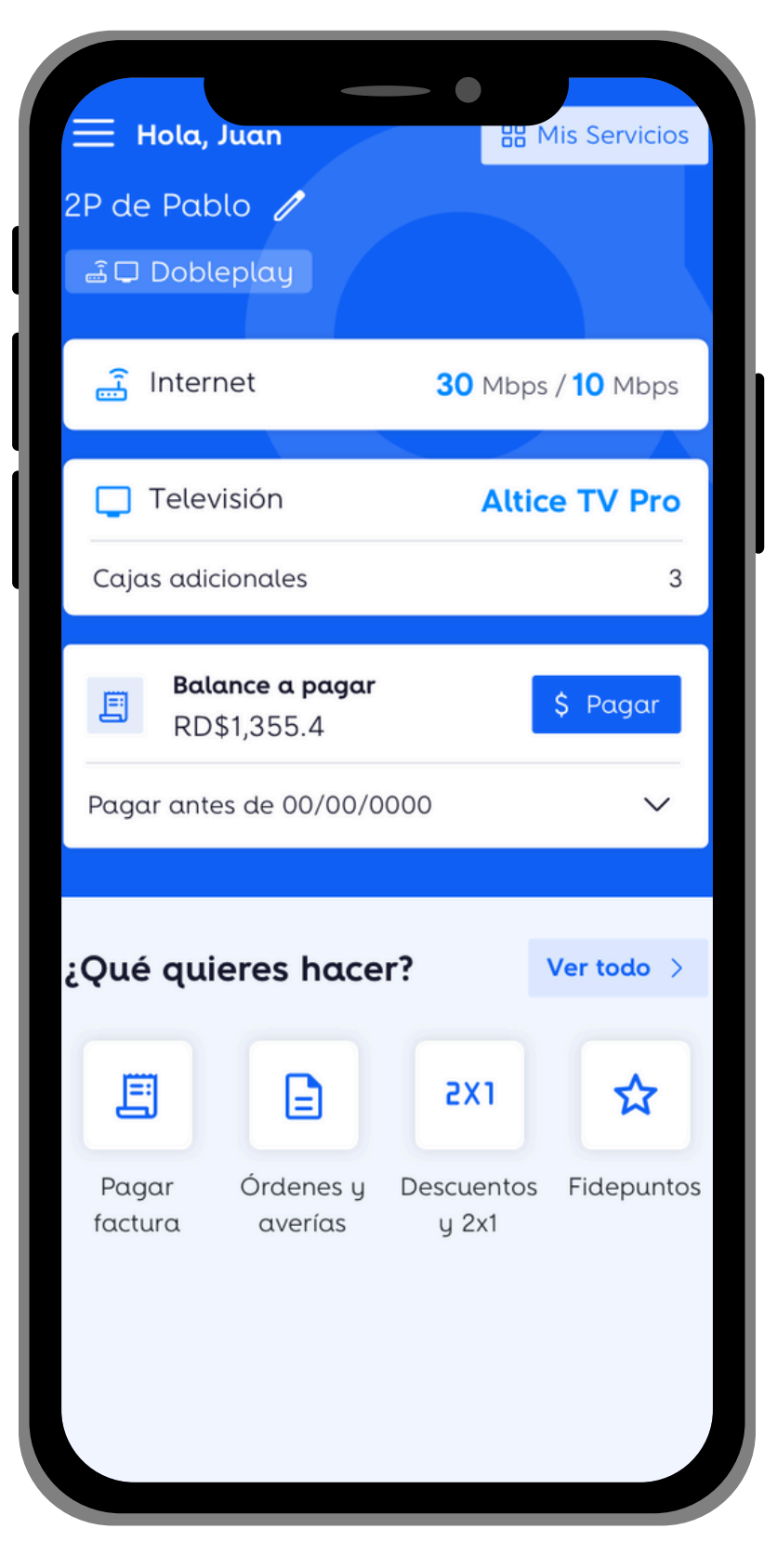

2P - Internet + TV

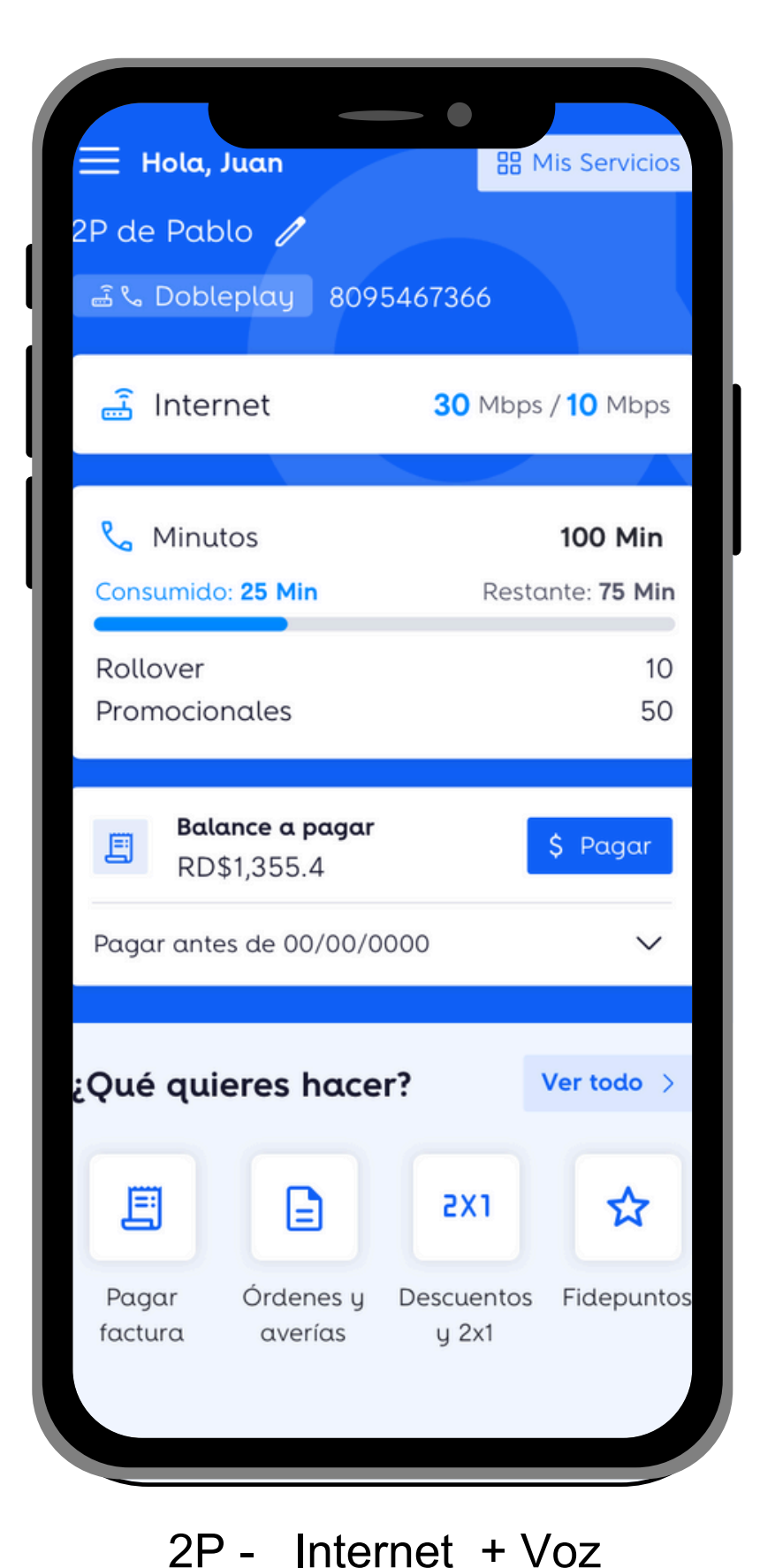

## Home- Hogar Tripleplay y Todo altice

#### Nueva Apariencia y Agrupación por Cuentas

| 😑 Hola, Juan                                               | B Mis Servicios                               |
|------------------------------------------------------------|-----------------------------------------------|
| casa ae mami ∥<br>≧%□ Tripleplay 809!                      | 5467366                                       |
| 📑 Internet                                                 | <b>30</b> Mbps / <b>10</b> Mbps               |
| Televisión Cajas adicionales                               | Altice TV Pro<br>3                            |
| Minutos Consumido: GB Rollover                             | <b>15 GB</b><br>Restante: <b>GB</b><br>25 Min |
| Balance a pagar<br>RD\$1,355.4<br>Pagar antes de 00/00/000 | \$ Pagar<br>00 ✓                              |
| ¿Qué quieres hacer?                                        | Ver todo >                                    |
| Pagar Órdenes y E                                          | 2X1 📩                                         |

3P Hogar - Internet, TV y Voz

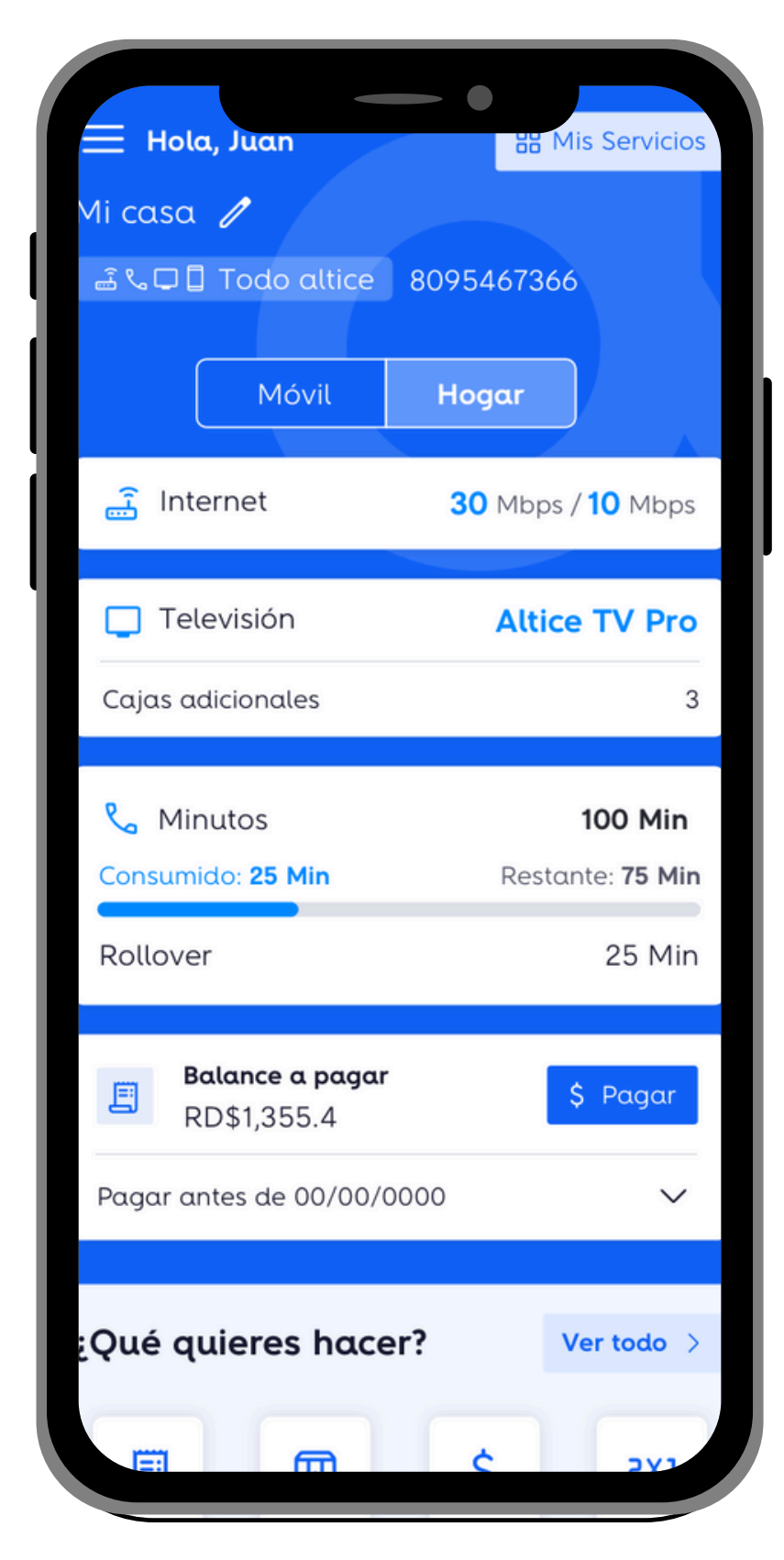

Todo altice Hogar

| Hola, Juan<br>Mi casa 🖉<br>🗟 % 🖓 🗍 Todo altice 80<br>Móvil | Mis Servicios                         |
|------------------------------------------------------------|---------------------------------------|
| Datos móviles<br>Consumido: 5GB                            | <b>15 GB</b><br>Restante: <b>10GB</b> |
| Rollover                                                   | 2.55 GB                               |
| Minutos móviles<br>Consumido: <b>GB</b>                    | <b>15 GB</b><br>Restante: <b>GB</b>   |
| Rollover                                                   | 25 Min                                |
| Balance a pagar<br>RD\$1,355.4                             | \$ Pagar                              |
| Pagar antes de 00/00/0000                                  | o ~                                   |
| ¿Qué quieres hacer?                                        | Ver todo >                            |
|                                                            | \$ 2X1                                |

#### Todo altice Móvil

## Número Magico

Se encuentra en el menú de autogestión

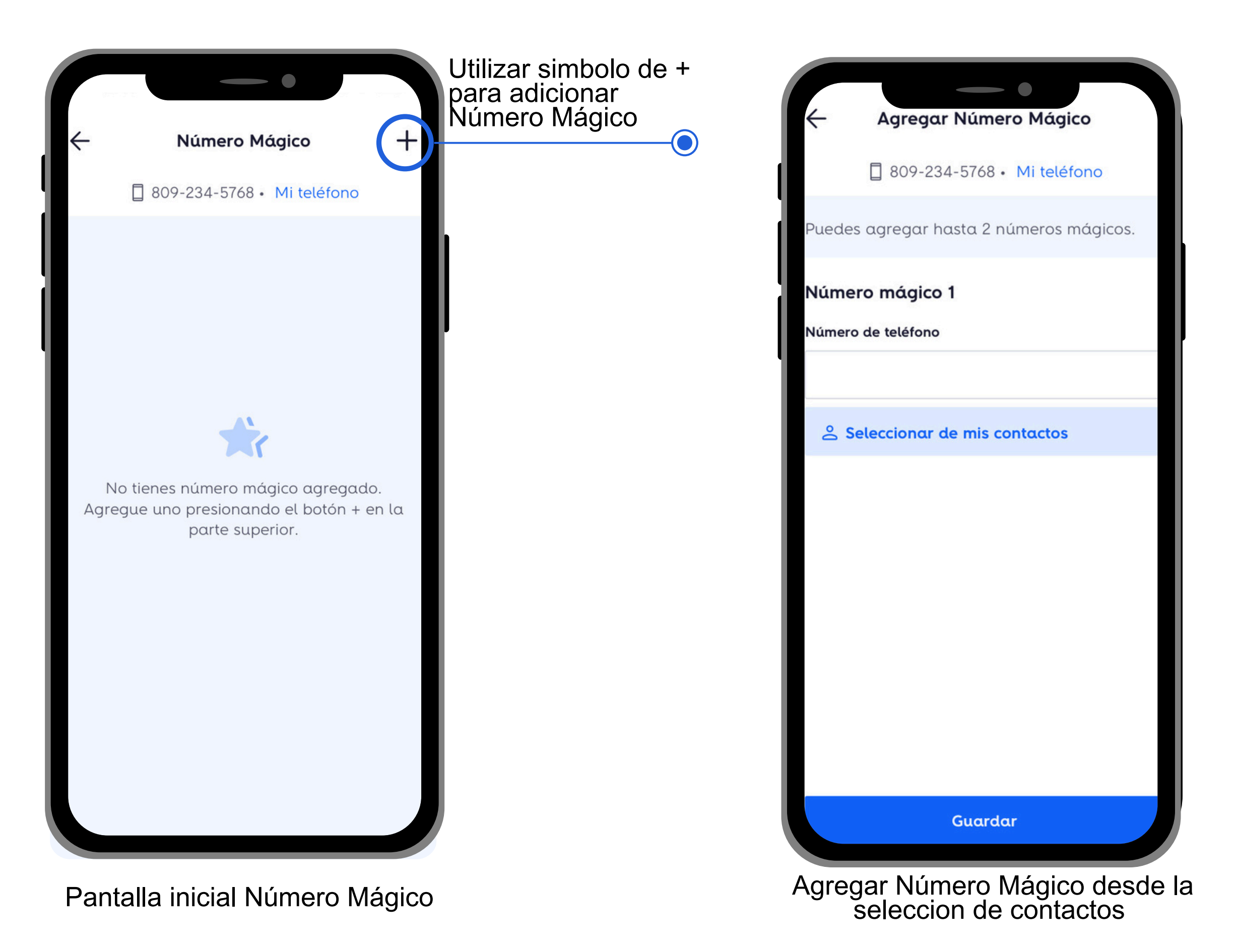

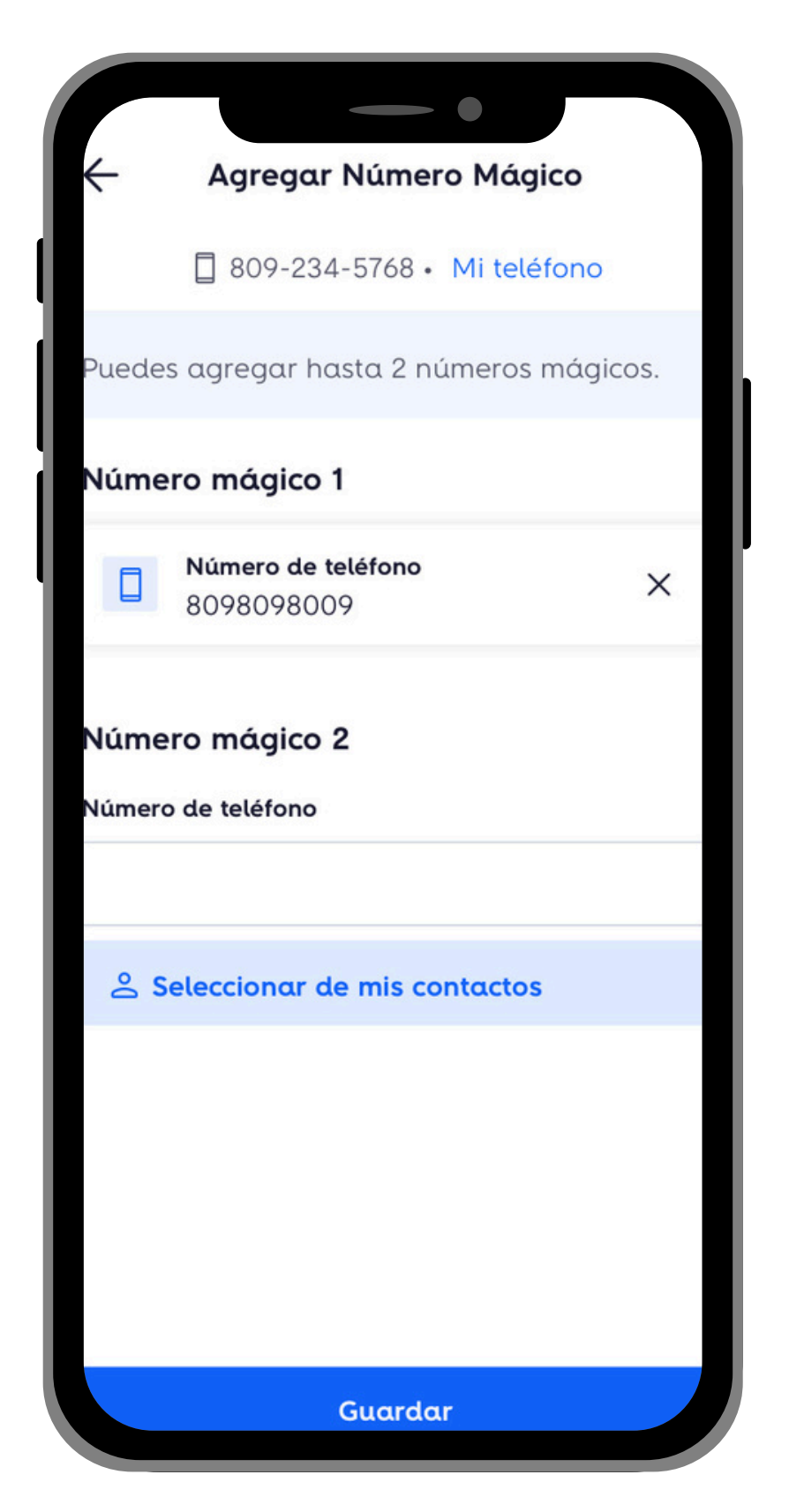

Agregar hastados (2) Números Mágicos

## Número Mágico

#### Se encuentra en el menú de autogestión

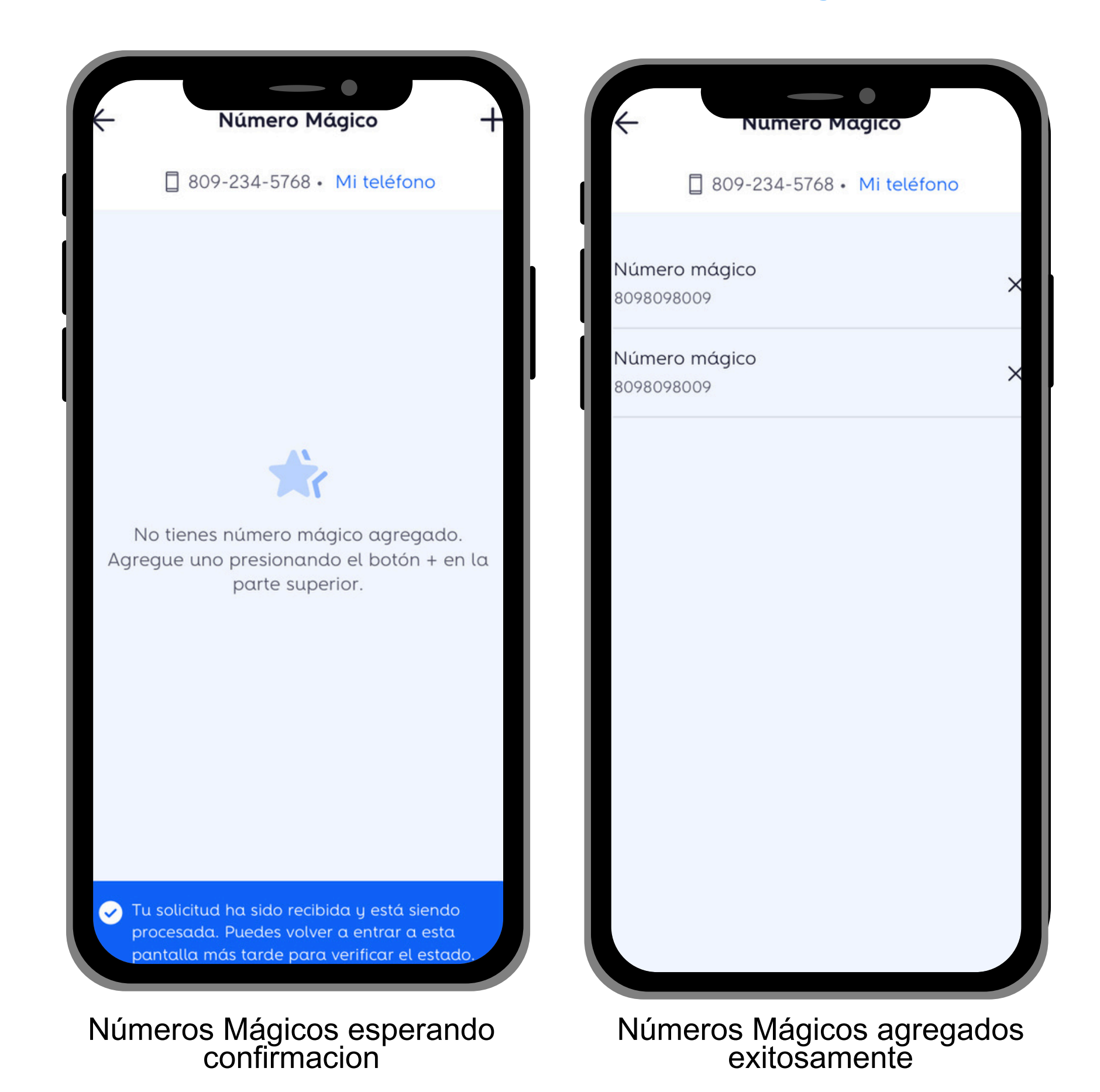

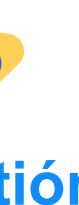

### Pagos a Terceros Se encuentran en el menú lateral y el menú de autogestión

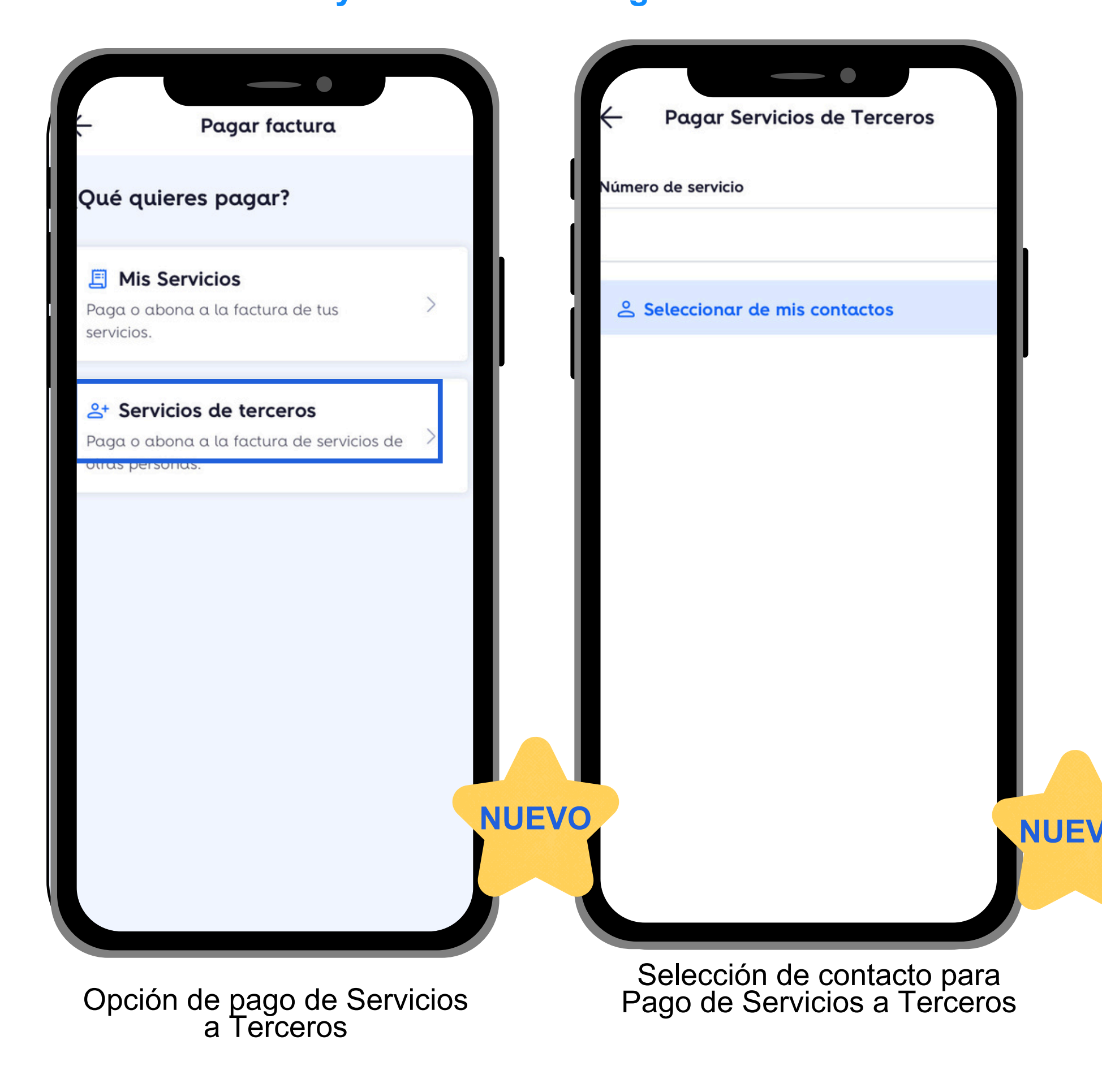

| Número do s                                                                        | orvicio               |            |
|------------------------------------------------------------------------------------|-----------------------|------------|
| 809809800                                                                          | 9                     | ×          |
| Seleccione mon                                                                     | to a Pagar            |            |
| 🔿 Monto total                                                                      | R                     | D\$3,918.2 |
| Pagarás el monto                                                                   | o total de tu cuenta. |            |
| 🔵 Abono a facturo                                                                  | a                     |            |
| El abono no evita<br>suspensión del se                                             | a cargos por atraso n | I.         |
| Método de pag                                                                      | <b>0</b>              |            |
| <b>Método de pag</b><br>Selecciona tarjeta                                         | <b>0</b>              |            |
| Método de pag<br>Selecciona tarjeta<br>VISA **** 2567                              | O                     | •          |
| Método de pag<br>Selecciona tarjeta<br>VISA **** 2567<br>Fecha expiración          | o<br>cvv              | •          |
| Método de pag<br>Selecciona tarjeta<br>VISA **** 2567<br>Fecha expiración<br>09/25 | o<br>cvv              | •          |
| Método de pag<br>Selecciona tarjeta<br>VISA **** 2567<br>Fecha expiración<br>09/25 | •<br>•<br>•<br>•      | ·          |
| Método de pag<br>Selecciona tarjeta<br>VISA **** 2567<br>Fecha expiración<br>09/25 | •<br>•<br>•           | •<br>NUE   |

#### Pasarela de Pago de Servicios a Terceros

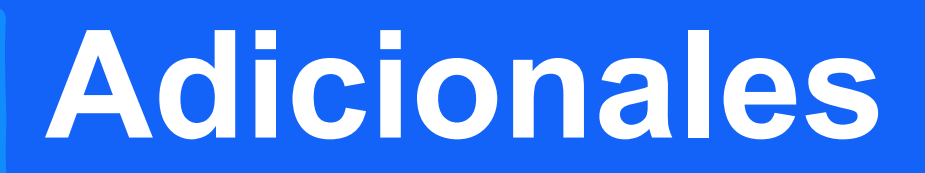

## **Paqueticos (Comprar)**

#### Solo se encuentran en el menú lateral y en el menú de autogestión

| ué quieres hacer?                                                                                                    |   |                                                       | -234-3100 • 16                           | aerono perso                  | onat     |
|----------------------------------------------------------------------------------------------------|---|-------------------------------------------------------|------------------------------------------|-------------------------------|----------|
| <b>S Comprar paquetico</b><br>Compra paqueticos para tu servicio.                                                                                                    | > | Internet                                              | Aplicaciones                             | Redes                         | Roam     |
| 🖥 Regalar paquetico                                                                                                    | ~ | Internet Al                                           | ta Gama                                  |                               |          |
| ompra un paquetico para otro servicio<br>Iltice.                                                                                                    | > | Data Libre                                            |                                          |                               |          |
|                                                                                                    |   | Navega Libre<br>paquetico.                            | mente hasta ag                           | otar la vigenc                | ia de tu |
| Activar paquetico recurrente<br>activa un paquetico recurrente para ti o<br>bara otro móvil con la frecuencia que<br>desees.                                                   | > | 1dia/Data                                             | a Libre 30                               | €<br>dias/Data Li             | bre      |
|                                                                                                    |   |                                                       |                                          | \$100                         |          |
| Canjear con fidepuntos<br>Itiliza tus fidepuntos para comprar<br>laqueticos. Las opciones a elegir estan<br>ujetas al tipo de plan y a tu balance<br>lisponible de fidepuntos. | > | <b>Gigas Alta C</b><br>Paqueticos de<br>navegación li | <b>Gama</b><br>e Internet con GB<br>bre. | <b>Ver</b><br>3 incluidos. No | todo >   |
|                                                                                                    |   | 1 dí                                                  | α                                        | 3 días                        |          |
|                                                                                                    |   | Casta Liber                                           |                                          |                               |          |

| $\leftarrow$ | Comprar                         | Paquetico       | 0           |         |
|--------------|---------------------------------|-----------------|-------------|---------|
|              | 809-234-5768 •                  | Teléfono        | pers        | onal    |
| ন্ট<br>1 dí  | Internet<br><b>a/Data Libre</b> |                 |             | \$50    |
| Ofert        | tas                             |                 |             | ^       |
|              | Por \$50 más extien             | de vigencia     | α3          | días    |
|              | Por \$20 más recibe             | Doble cape      | acido       | ad LTE. |
|              |                                 |                 |             |         |
|              |                                 |                 |             | - 1     |
|              |                                 |                 |             |         |
|              |                                 |                 |             | - 1     |
| Total        | paquetico + oferta:             |                 |             | RD\$70  |
|              | Acti                            | ivar            |             |         |
|              | Compra de<br>Activación         | Paque<br>1 Posc | etic<br>bac | 0S -    |

#### Ahora puedes enviar Comprobante de pago

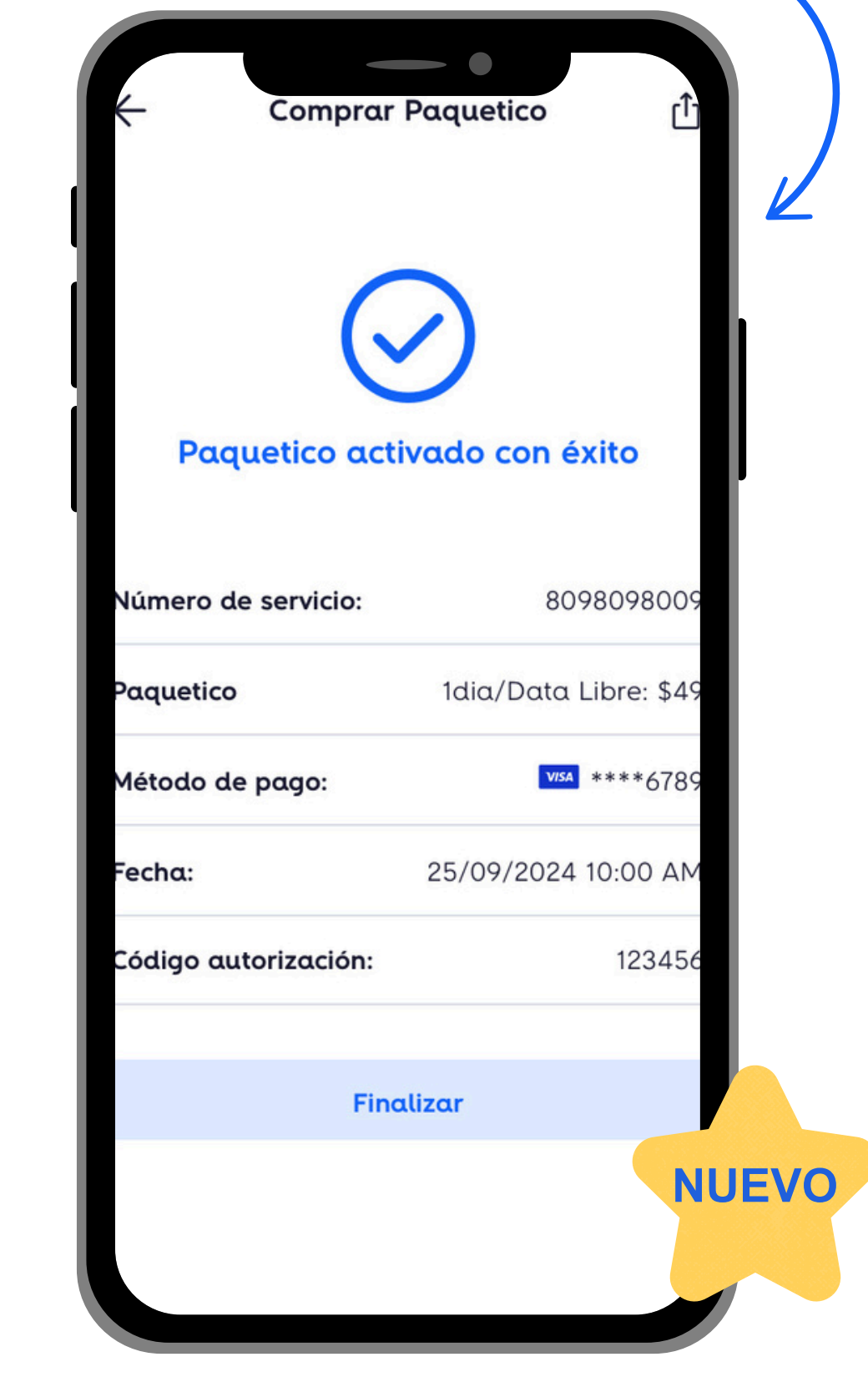

Confirmación de Pago - Compra de Paqueticos Pospago

# Paqueticos (Regalar) Solo se encuentran en el menú lateral y en el menú de autogestión

| ← Regalar Paquetico                         | K Regalar Paquetico                                                                                             | ← Regalar Pa                   |
|---------------------------------------------|----------------------------------------------------------------------------------------------------|--------------------------------|
| 809-234-5768 • Teléfono personal            | □ 8296392337                                                                                                    | ☐ 809-234-5768 • T             |
| Número a regalar                            | Número a regalar X                                                                                              | ゔ Internet                     |
| 8491234567                                  | 0070903333                                                                                                    | 1 día/Data Libre               |
| Seleccionar de mis contactos                |                                                                                                    | Número a regalar<br>8098098009 |
|                                             | Internet Alta Gama                                                                                              | Método de pago                 |
|                                             | Data Libre                                                                                                    | Selecciona tarjeta             |
|                                             | Paquetes de 1, 3 y 5 GB para navegar a máxima velocidad, con navegación libre hasta agotar la                   | VISA **** 2507                 |
|                                             | vigencia.<br>1 dia/Data Libre<br>\$50  vigencia.                                                                | Fecha expiración 09/25         |
|                                             | Data Libre Alta Gama                                                                                            | Total:                         |
|                                             | Más gigas para navegar a máxima velocidad (2.5<br>6 y 10 GB), con navegación libre hasta agotar la<br>vigencia. |                                |
| Seleccionar Contacto a<br>Regalar Paquetico | Selecciona el contacto a<br>Regalar Paquetico                                                                   | Regalar Paqueti                |

## Ahora puedes enviar Comprobante de pago

| - Regalar                            | Paquetico                     |
|--------------------------------------|-------------------------------|
| 6                                    | 2                             |
| Paquetico act<br>Número de servicio: | ivado con éxito<br>8098098009 |
| Paquetico                            | 1dia/Data Libre: \$49         |
| Número a regalar:                    | 8098098009                    |
| Método de pago:                      | V/5A ****6789                 |
| Fecha:                               | 25/09/2024 10:00 AM           |
| Código autorización:                 | 123456                        |
|                                      |                               |
| Find                                 | alizar NUEV                   |

aquetico Teléfono personal \$50 • CVV **RD\$49** 

Regalar Paquetico y Activación

## **Paqueticos (Recurrentes)**

### Solo se encuentran en el menú lateral y en el menú de autogestión

| ← Activar Paquetico Recurrente                                                                                                    | ← Activar Paquetico Recurrente                                                                                              | ← Activar Paquetica                                                                  |
|----------------------------------------------------------------------------------------------------|----------------------------------------------------------------------------------------------------|--------------------------------------------------------------------------------------|
| 809-234-5768 • Teléfono personal                                                                                                    | 809-234-5768 • Teléfono personal                                                                                            | ☐ 809-234-5768 • Te                                                                  |
| Se realizará el cargo automático a tu tarjeta<br>de crédito o débito con el paquetico<br>seleccionado en la frecuencia que definas. | Se recargará el monto seleccionado con la<br>frecuencia que elija, cargándose<br>automáticamente a la tarjeta seleccionada. | Se recargará el monto sel<br>frecuencia que elija, cargo<br>automáticamente a la tar |
| Activar paquetico para otro móvil                                                                                                   | 🗹 Activar paquetico para otro móvil                                                                                         | 🔀 Activar paquetico para                                                             |
| Frecuencia de activación                                                                                                    | Solo puedes activar un paquetico recurrente a otro móvil.                                                                   | Número a activar<br>8098098009                                                       |
| Seleccione                                                                                                    | 8491234567                                                                                                    | Frecuencia de activación                                                             |
|                                                                                                    | ి Seleccionar de mis contactos                                                                                              | 15 días                                                                              |
|                                                                                                    | Frecuencia de activación                                                                                                    | Internet Alta Gama                                                                   |
|                                                                                                    | Seleccione 👻                                                                                                    |                                                                                      |
|                                                                                                    |                                                                                                    | 1dia/Data Libre<br>\$50                                                              |
|                                                                                                    |                                                                                                    |                                                                                      |
|                                                                                                    |                                                                                                    |                                                                                      |
|                                                                                                    |                                                                                                    |                                                                                      |

Activar Paquetico Recurrente - Otro Móvil

Selecciona el contacto y Frecuencia - Paquetico Recurrente

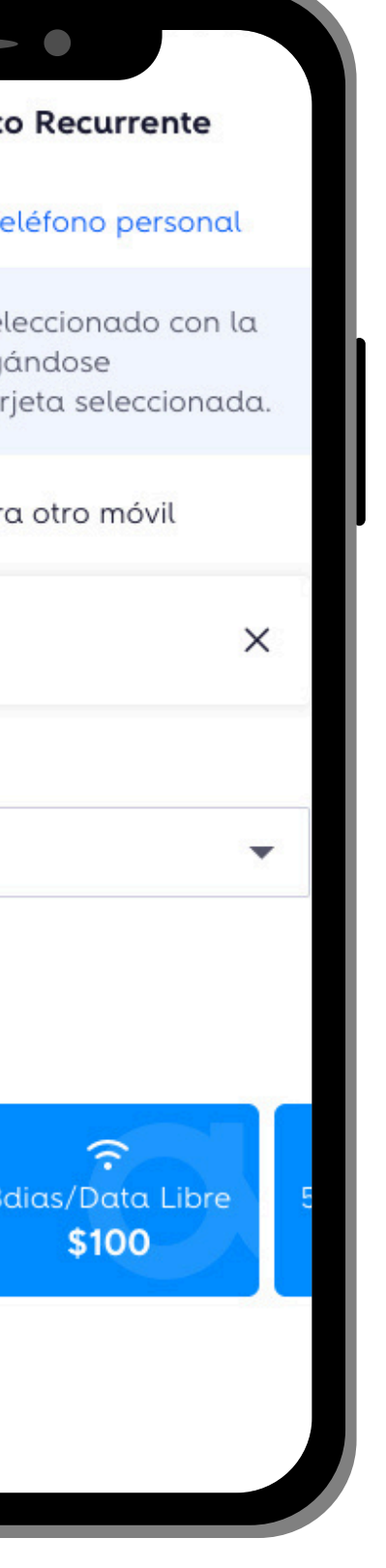

Selección de Paquetico Recurrente

| ← Re                                                 | galar Paque                     | etico        |
|------------------------------------------------------|---------------------------------|--------------|
| 809-234                                              | -5768 • Teléfo                  | ono personal |
| <ul> <li>Internet</li> <li>1 día/Data Lib</li> </ul> | re                              | \$50         |
| Frecuenci<br>cada 15                                 | <b>ia de activación</b><br>días |              |
| Número o<br>8098098                                  | <b>a activar</b><br>3009        |              |
| Método de p<br>Selecciona tarjeta                    | ago                             |              |
| visa **** 2567                                       |                                 | •            |
| Fecha expiración<br>09/25                            | cvv                             |              |
| Total:                                               |                                 | RD\$49       |
|                                                      | Activar                         |              |

#### Activar Paquetico Recurrente

## Paqueticos (Recurrentes) y Canje de Fidepuntos

Solo se encuentran en el menú lateral y en el menú de autogestión

| - Activar recarga recurrente                                                                                                | Recarga                | s 🗅                  | ← Paquet                                                 |
|----------------------------------------------------------------------------------------------------|------------------------|----------------------|----------------------------------------------------------|
| 809-234-5768 • Teléfono personal                                                                                            |                        |                      | ¿Qué quieres hacer                                       |
| Se recargará el monto seleccionado con la<br>frecuencia que elija, cargándose<br>automáticamente a la tarjeta seleccionada. |                        |                      | \$ Comprar paquet<br>Compra paqueticos para              |
| Activar para otro móvil                                                                                                    | Recarga realizado      | a con éxito          | 📅 Regalar paquetic                                       |
| recuencia de activación                                                                                                    |                        |                      | Compra un paquetico par<br>Altice.                       |
| Seleccione 🗸                                                                                                    | Número de servicio:    | 8098098009           |                                                          |
| onto a recargar                                                                                                    | Paquetico 10           | dia/Data Libre: \$49 |                                                          |
| Seleccione 🔻                                                                                                    | Frecuencia activación: | cada 15 días         | para otro móvil con la free<br>desees.                   |
| étodo de pago                                                                                                    | Método de pago:        | VISA ****6789        | 🛱 Canjear con fide                                       |
| ecciona tarjeta                                                                                                    | <b>Fecha:</b> 25/      | /09/2024 10:00 AM    | Utiliza tus fidepuntos para<br>Paqueticos, Las opciones  |
| <b>****</b> 2567 ▼                                                                                                    | Código autorización:   | 123456               | sujetas al tipo de plan y o<br>disponible de fidepuntos. |
| cha expiración CVV                                                                                                    |                        |                      |                                                          |
| 09/25                                                                                                    | Finalizar              |                      |                                                          |
|                                                                                                    |                        |                      |                                                          |
| Recardar                                                                                                    | Confirmonión           |                      |                                                          |
| Activar Paquetico<br>Recurrente - Mi Móvil                                                                                  | Paqueticos Rec         | currentes            | Opción Canje (                                           |

Activar Paquetico Recurrente - Mi Móvil

Opción Canje de Fidepuntos

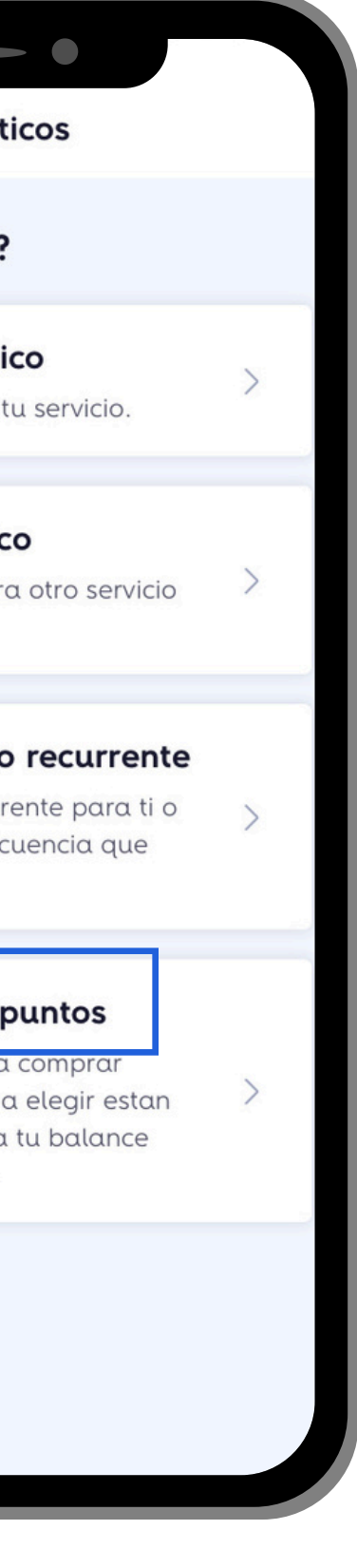

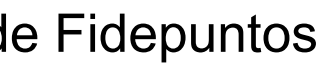

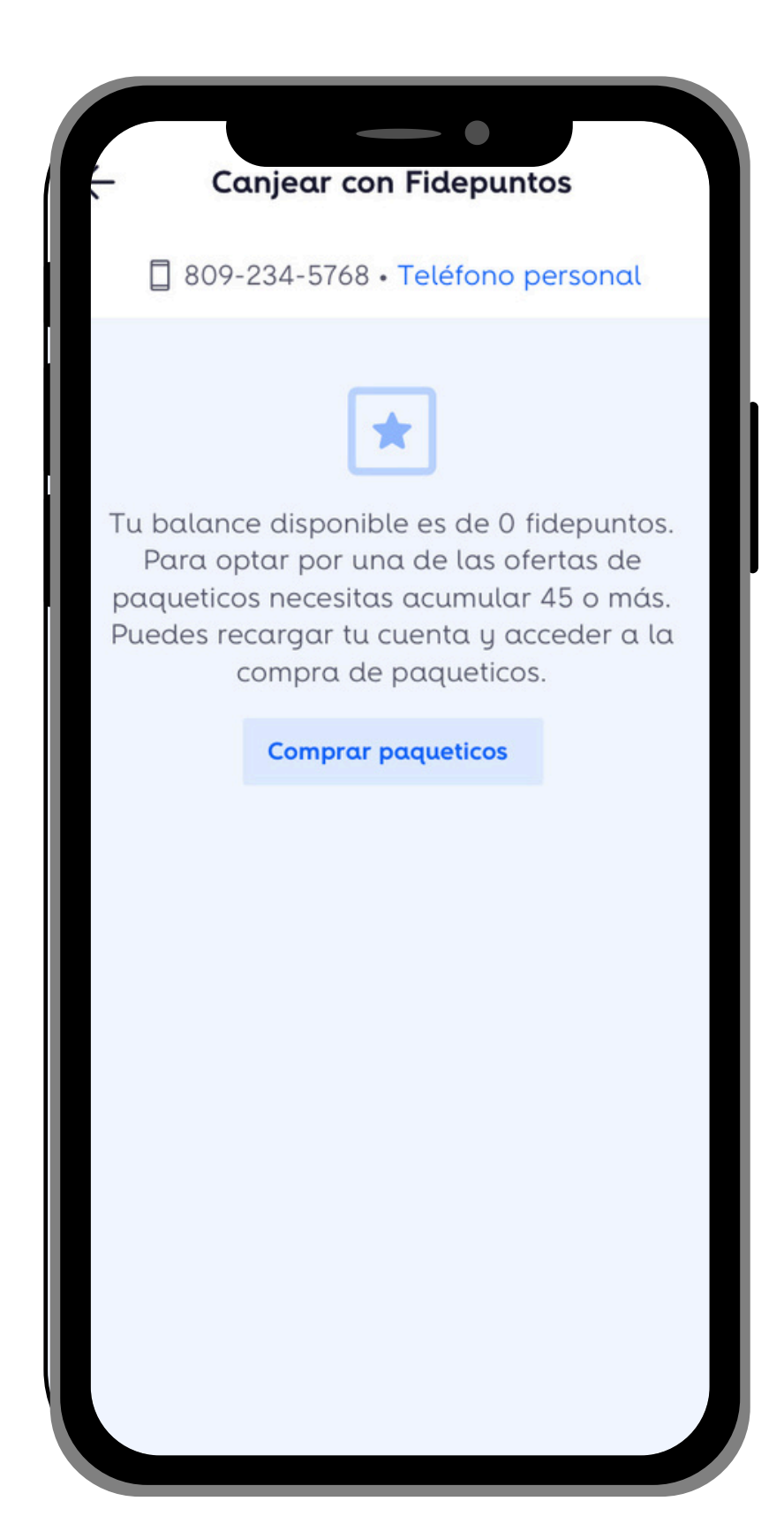

Comprar Paqueticos con Fidepuntos

## **Paqueticos - Roaming**

#### Solo se encuentran en el menú lateral y en el menú de autogestión

| ÷           | Comprar               | Paquetico  |                        |
|-------------|-----------------------|------------|------------------------|
|             | 809-234-5768 •        | Teléfono p | personal               |
| 1.          | 88                    | Q          | \$                     |
| net         | Aplicaciones          | Redes      | Roaming                |
| Roa<br>Go R | ming<br>toaming: Data |            | Ver todo >             |
|             | USA y CA              | Mundo      | Especial               |
| Go R        | oaming Plus: Data     | ı y Voz    | Ver todo $\rightarrow$ |
|             | USA y CA              | Mundo      | Especial               |
|             |                       |            |                        |
|             | Recibe asistenc       | ia por Wha | tsApp                  |

**Paqueticos Roaming** 

| ← Comprar P                               | aquetico                                 | ← Comp                                                                                                    | rar Paquetico                      |
|-------------------------------------------|------------------------------------------|----------------------------------------------------------------------------------------------------|------------------------------------|
| ☐ 809-234-5768 • T                        | eléfono personal                         | 809-234-57                                                                                                    | '68 • Teléfono p                   |
| Roaming<br>Go Roaming: Data<br>USA y CA   |                                          | <ul> <li>Roaming</li> <li>1dia/libre</li> <li>Países incluidos: Ala</li> <li>Belice, Bolivia, Brass</li> </ul> | aska, Argentina<br>iil Canadá Chil |
| ゆ<br>1dia/Libre<br><b>\$200</b>           | ゆ<br>7dias/Libre<br><b>\$1000</b>        | Colombia<br>Ver todos >                                                                                        |                                    |
| <b>ゆ</b><br>15dias/Libre<br><b>\$1500</b> |                                          | Total a pagar:                                                                                                 | Activar                            |
| Mundo Especial                            |                                          |                                                                                                    |                                    |
| €<br>1dia/Libre<br>\$200                  | <b>分</b><br>7dias/Libre<br><b>\$1000</b> |                                                                                                    |                                    |
| <b>ゆ</b><br>15dias/Libre<br><b>\$1500</b> |                                          |                                                                                                    |                                    |

Opciones para Activar Paqueticos Roaming

Compra de Paqueticos Roaming

# Ahora puedes puedes consultar los destinos disponibles

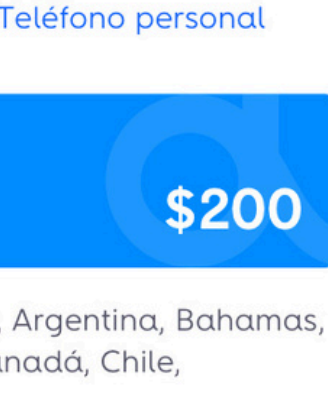

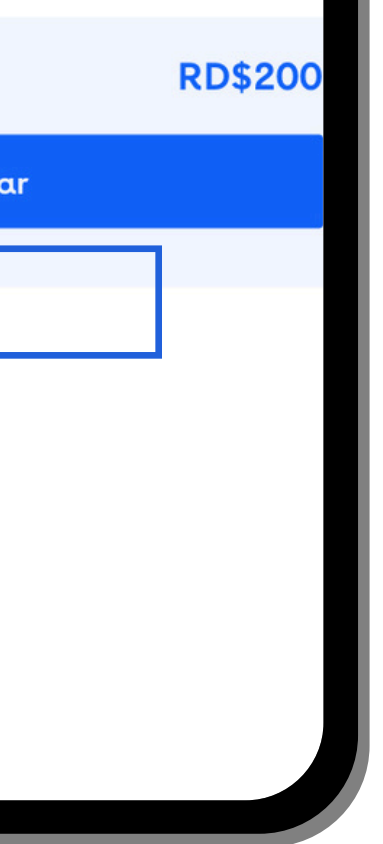

#### Países incluidos Mundo Especial

#### América

**NUEVO** 

- Argentina
- Bahamas
- Belice
- Bolivia
- Brasil
- Canadá
- Chile
- Colombia

#### Europa

- Alemania
- Algeria
- Andorra
- Austria
- Bélgica
- Bulgaria
- Chipre

#### Asia, Oceanía y África

- Armenia
- Australia
- China
- Emiratos Árabes
- Unidos
- Hong Kong
- India
- Israel

- Japón
- Marruecos
- Nueva Zelanda
- Singapur
- Suráfrica
- Tailandia
- Uzbekistán

#### Detalle de los destinos incluidos

 Guatemala Hawái Honduras

Costa Rica

Ecuador

El Salvador

Estados Unidos

Dominica

- España

- El Congo

#### Filipinas

- Francia
- Grecia

#### Holanda

- Hungría

## Recargar (Mi Móvil)

### Solo se encuentran en el menú lateral y en el menú de autogestión

| ← Recargas                                                                                                |   | ŧ               | Recargar                            | r mi móvil        |
|----------------------------------------------------------------------------------------------------|---|-----------------|-------------------------------------|-------------------|
| ¿Qué quieres hacer?                                                                                       |   |                 | ] 809-234-5768 •                    | Teléfono personal |
| \$ Recargar mi móvil<br>Recarga para tu móvil.                                                            | > | Monto           | <b>a recargar</b><br>eccione        | •                 |
| 5. <b>Recargar otro móvil</b><br>Realiza una recarga a otro número altice.                                | > | Méto<br>Selecci | i <b>do de pago</b><br>iona tarjeta |                   |
| Activar recarga recurrente<br>Activa una recarga recurrente con el<br>monto y frecuencia que selecciones. | > | VISA<br>Fecha   | **** 2567<br>expiración             | ►<br>cvv          |
|                                                                                                    |   |                 | 25<br>Reco                          | argar             |
|                                                                                                    |   |                 |                                     |                   |
|                                                                                                    |   |                 |                                     |                   |
|                                                                                                    |   |                 |                                     |                   |

Recargar tu móvil

Opciones de monto para recargar tu móvil

| Ahora pue<br>Comproba | edes enviar<br>nte de pago |
|-----------------------|----------------------------|
| Reco                  | argas                      |
| Recarga reali:        | zada con éxito             |
| lúmero de servicio:   | 8098098009                 |
| 1onto recarga         | RD\$100                    |
| létodo de pago:       | V/SA ****6789              |
| echa:                 | 25/09/2024 10:00 AM        |
| lódigo autorización:  | 123456                     |
|                       |                            |
| Fino                  | llizar                     |
|                       | NUEVO                      |

Confirmación de Pago de Recarga con opción de compartir

# **Recargar (Otro Móvil)** Solo se encuentran en el menú lateral y en el menú de autogestión

| > |
|---|
| > |
|   |
| > |
| > |
|   |
|   |
|   |
|   |
|   |

Recargar Otro Móvil

Seleccionar Contacto para envió, monto de Recarga y Método de Pago

Recargar

CVV

-

-

Recargar otro móvil

809-234-5768 • Teléfono personal

Seleccionar de mis contactos

Número a recargar

8491234567

Monto a recargar

Método de pago

Selecciona tarjeta

VISA \*\*\*\* 2567

Fecha expiración

09/25

100

| on                                                       | Ahora puedo<br>Comprobanto                  | es enviar<br>e de pago                    |
|----------------------------------------------------------|---------------------------------------------|-------------------------------------------|
| ← Recargar otro móvil ■ 809-234-5768 • Teléfono personal | Recargo                                     | as Û                                      |
| Número a recargar ×                                      |                                             | )                                         |
| Monto a recargar                                         | Recarga realizad                            | la con éxito                              |
| Método de pago                                           | lúmero de servicio:                         | 8098098009                                |
| Selecciona tarjeta                                       | 1onto recarga                               | RD\$100                                   |
| VISA **** 2567 <b>•</b>                                  | létodo de pago:                             | VISA ****6789                             |
| Fecha expiración CVV                                     | echa: 25                                    | 5/09/2024 10:00 AM                        |
| 09/25                                                    | iódigo autorización:                        | 123456                                    |
| Recargar                                                 | Finaliza                                    | ır                                        |
|                                                          |                                             | NUEV                                      |
| Confirmación de Monto a<br>Recargar                      | Confirmación<br>Recarga para (<br>opción de | de Pago de<br>Otro Móvil con<br>compartir |

## **Recargas Recurrentes**

#### Solo se encuentran en el menú lateral y en el menú de autogestión

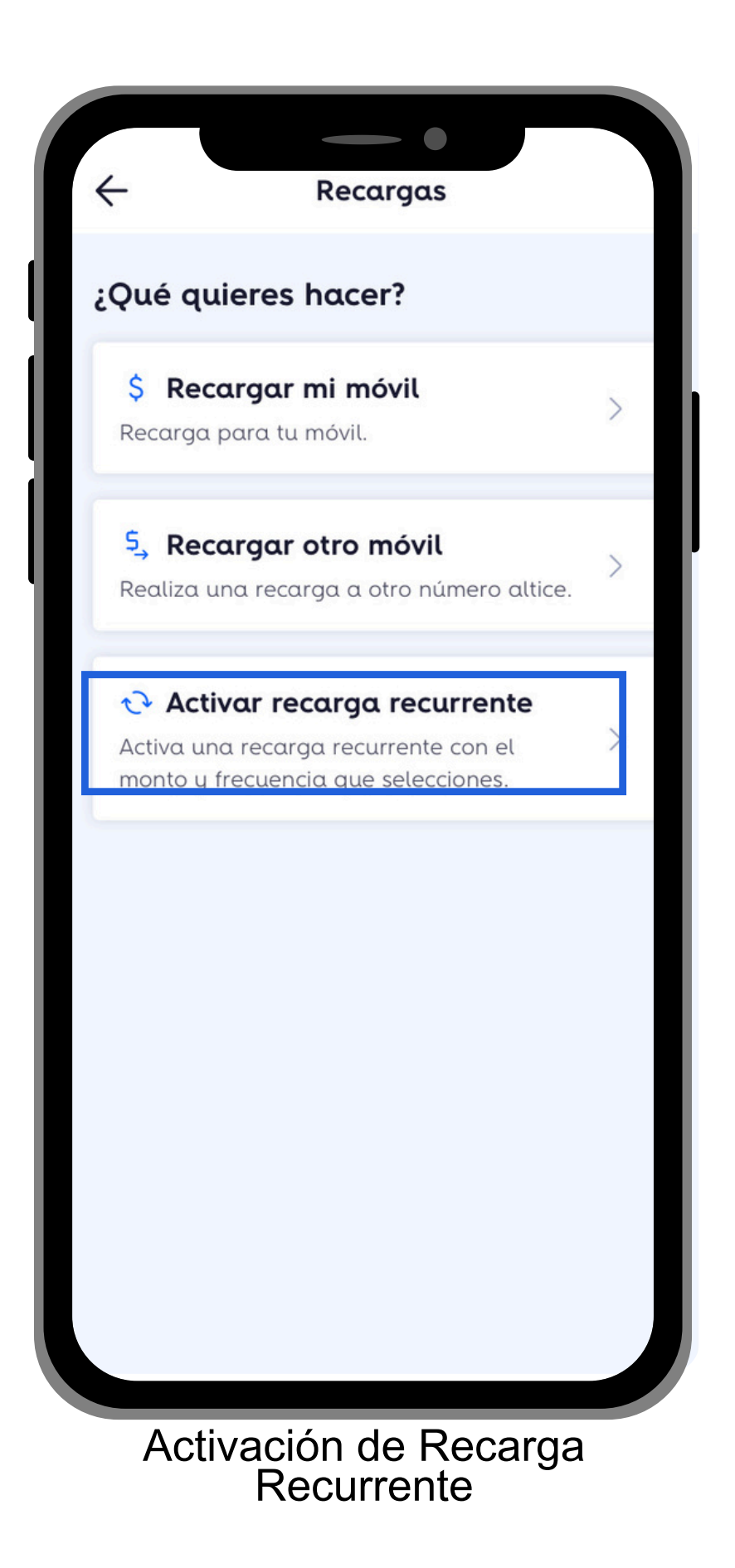

| ← Activar recard                                                            | ga recurrente                                            |
|-----------------------------------------------------------------------------|----------------------------------------------------------|
| 809-234-5768 •                                                              | Teléfono personal                                        |
| Se recargará el monto<br>frecuencia que elija, ca<br>automáticamente a la f | seleccionado con la<br>rgándose<br>tarjeta seleccionada. |
| Activar para otro m                                                         | óvil                                                     |
| Frecuencia de activación                                                    |                                                          |
| Seleccione                                                                  | •                                                        |
| Monto a recargar                                                            |                                                          |
| Seleccione                                                                  |                                                          |
| Método de pago<br>Selecciona tarjeta                                        |                                                          |
| v/sa **** 2567                                                              | •                                                        |
| Fecha expiración                                                            | CVV                                                      |
| 09/25                                                                       |                                                          |
| Reco                                                                        | argar                                                    |

Selección de Frecuencia de Activación de Recarga, Monto a Recargar y Método de Pago

| Ahora pue<br>Comproba | edes en<br>nte de p | viar<br>bago |      |
|-----------------------|---------------------|--------------|------|
|                       | - •                 |              |      |
| Reco                  | urgas               | Û            |      |
|                       | 0                   |              |      |
| Recarga realiz        | zaaa con e          | exito        | ľ.   |
| 1onto recarga         |                     | RD\$100      |      |
| recuencia activación: | c                   | cada 7 días  |      |
| lúmero a recargar:    | 80                  | 098098009    |      |
| létodo de pago:       | VIS                 | ****6789     |      |
| echa:                 | 25/09/202           | 4 10:00 AM   |      |
| iódigo autorización:  |                     | 123456       |      |
| Fina                  | llizar              | NL           | JEVO |
|                       |                     |              |      |

Confirmación de Pago de Recarga Recurrente con opción de compartir

# Pagos de Facturas Se encuentra en el menú lateral y en el menú de autogestión

| $\leftarrow$       | Pagar factura                                  |   |
|--------------------|------------------------------------------------|---|
| ¿Qué q             | uieres pagar?                                  |   |
| 🗐 Mi               | s Servicios                                    |   |
| Paga o<br>servicio | abona a la factura de tus<br>s.                | > |
|                    |                                                | _ |
| ≗⁺ Se              | rvicios de terceros                            |   |
| Paga o<br>otras pe | abona a la factura de servicios de<br>ersonas. | > |
|                    |                                                |   |
|                    | Opciones de Pago<br>de Facturas                |   |

| - Pagar Mis Servic                                                              | ios                          | ← Pagar Mis Ser                                                            | vicios<br>← Pagar Mis Servicios               |      |
|---------------------------------------------------------------------------------|------------------------------|----------------------------------------------------------------------------|-----------------------------------------------|------|
| 809-234-5768 • Teléfon                                                          | o personal                   | 🗍 809-234-5768 • Telé                                                      | fono personal                                 | onal |
| eleccione monto a Pago                                                          | ur 👘                         | Seleccione monto a Pa                                                      | igar III                                      |      |
| ) Monto vencido<br>Pagarás el balance vencido en                                | RD\$0.00                     | Monto vencido                                                              | RD\$0.00                                      | a    |
|                                                                                 |                              | Pagaras et balance venciac                                                 | Sen la cuenta. Su factara no na sido generado | α.   |
| Monto total<br>Pagarás el monto total de tu cu                                  | <b>RD\$3,918.2</b><br>Jenta. | Monto total<br>Pagarás el monto total de t                                 | RD\$3,918.2<br>nu cuenta.                     |      |
| ) Abono a factura<br>El abono no evita cargos por a<br>suspensión del servicio. | traso ni                     | Abono a factura<br>El abono no evita cargos po<br>suspensión del servicio. | or atraso ni<br>Método de pago                |      |
| étodo de pago                                                                   |                              | Monto a abonar<br>RD\$                                                     | VISA **** 2567                                |      |
| ecciona tarjeta                                                                 |                              |                                                                            | Fecha expiración CVV                          |      |
| **** 2567                                                                       | -                            | Método de pago                                                             | 09/25                                         |      |
| ha expiración CVV                                                               |                              | Selecciona tarjeta                                                         |                                               |      |
| 09/25                                                                           |                              | VISA **** 2567                                                             | ✓ Pagar                                       |      |
| Pagar                                                                           |                              | Fecha expiración CVV                                                       |                                               |      |
| ragar                                                                           |                              |                                                                            |                                               |      |
| Pago total de<br>factua                                                         | la                           | Pago abonado de                                                            | e la factura Factura no generad               | la   |

### **Opciones de Pago de Facturas**

Siempre debe colocar er CVV para vandar Su TC o Debild

## **Pagos Recurrentes**

### Solo se encuentran en el menú lateral

| ← Pe                                                           | agos recurrent                                                           | es                                          |
|----------------------------------------------------------------|--------------------------------------------------------------------------|---------------------------------------------|
| Facturas                                                       | Paqueticos                                                               | Recargas                                    |
| 809-23                                                         | 4-5768 • Teléfor                                                         | no personal                                 |
| ¡Cambia tu forma                                               | a de pago!                                                               |                                             |
| Con <b>cargo autom</b><br>harán automátic<br>tener una Tarjetc | <b>iático</b> los pagos de<br>amente todos los i<br>a de Crédito inscrit | e tus facturas se<br>meses, solo debe<br>a. |
| Selecciona tarjet                                              | a                                                                        |                                             |
| <b>VISA</b> **** 256                                           | 7                                                                        | •                                           |
| Banco                                                          |                                                                          |                                             |
| Seleccione                                                     |                                                                          | •                                           |
|                                                                |                                                                          |                                             |
|                                                                |                                                                          |                                             |
|                                                                |                                                                          |                                             |
|                                                                |                                                                          |                                             |
|                                                                |                                                                          |                                             |
|                                                                |                                                                          |                                             |
|                                                                |                                                                          |                                             |

Seleccionar Tarjeta y Banco para activar cargo automatizado

# Solo se encuentran en el menú lateral

![](_page_21_Picture_1.jpeg)

Los Servicios Streaming agrupados en una sola categoría

Opciones de Servicios Streaming disponibles Si ya posée un servicio activado, no le permitirá activarlo a través del App

Si no posée el servicio activado, podrá contratarlo por esta vía

### **Servicios - Asistencia Universal** Solo se encuentran en el menú lateral

![](_page_22_Figure_1.jpeg)

![](_page_22_Picture_2.jpeg)

agrupados en una sola categoría

Opciones de Servicios Streaming disponibles

![](_page_22_Picture_5.jpeg)

Si ya posée un servicio activado, no le permitirá activarlo a través del App

### **Beneficios - 2 x 1 y Descuentos** Se encuentre en el menú de autogestion y en el menu lateral

mi**altice** ervicio 🚮 Inicio ibra 🙎 Mi Perfil 400 \$ Pagos y facturas  $\sim$ 400 A Beneficios  $\mathbf{\wedge}$ 0 2x1 y Descuentos 20 **Fidepuntos** gar Servicios  $\sim$ 📜 Tienda en línea  $\checkmark$ 🕒 Órdenes y averías do > Cerrar sesión 2X1 2x1 y cuentos

2 X 1 y Descuentos

![](_page_23_Picture_2.jpeg)

Diversas opciones de descuentos

![](_page_23_Picture_4.jpeg)

Disfruta de 2x1 todos los jueves en los cines aribbean Cinemas. Redime tu código promocionar comprando tu boleta en línea en https://caribbeanpay.com/altice. \* Ciertas estricciones en películas de estreno en su primera semana. \* Aplica para películas lominicanas patrocinadas por altice cinema.

Solicitar QR

Conoce lo que ofrece el descuento y solicita el codigo QR

![](_page_23_Picture_10.jpeg)

Presenta el código y se aplicará automáticamente el descuento

# **Beneficios - Fidepuntos** Se encuentre en el menú de autogestión y en el menú lateral

| mialtice            |        | Servicio         |
|---------------------|--------|------------------|
| 🚮 Inicio            |        |                  |
| 🙎 Mi Perfil         |        | lbra             |
| \$ Pagos y facturas | $\sim$ | 400              |
| 😭 Beneficios        | ^      | e: <b>400</b>    |
| 2x1 y Descuentos    |        | 0<br>20          |
| Fidepuntos          |        | _                |
| Servicios           | $\sim$ | gar              |
| 📜 Tienda en línea   |        | $\checkmark$     |
| 🕒 Órdenes y averías |        |                  |
| 🕞 Cerrar sesión     |        | odo >            |
|                     |        | 2×1              |
|                     |        | 2x1 y<br>cuento: |
|                     |        |                  |
|                     |        |                  |
|                     |        |                  |

| - Fid                 | depuntos          |         |       |
|-----------------------|-------------------|---------|-------|
| 809-234-576           | 68 • Teléfonc     | personc | đ.    |
| ☆ Fidepuntos<br>Total |                   | 59      | 96    |
| idepuntos a vence     | r                 |         | С     |
| Próx. fecha vencimie  | ento              | 10/10,  | /2024 |
| Íltima fidelización   |                   | 10/09   | /2024 |
| 🗐 Ver histórico de    | fidepuntos        |         | >     |
| Comprar<br>paquetico  | Cede<br>s fidepur | er      |       |

Fidepuntos

Podrás consultar la cantidad de Fidepuntos disponibles y tendrás la opcion de Comprar Paqueticos o Ceder los Fidepuntos

| Po                                                    | iquetico co                                    |
|-------------------------------------------------------|------------------------------------------------|
|                                                       | 829639                                         |
| ☆ Fidepu<br>Total                                     | ntos                                           |
| <b>?</b>                                              | Q                                              |
| Internet                                              | Redes                                          |
| nternet Al                                            | ta Gama                                        |
| <b>Gigas Alta C</b><br>Paqueticos de<br>ncluyen navec | <b>Gama</b><br>Internet con G<br>gación libre. |
| 1 díc                                                 |                                                |
|                                                       |                                                |
|                                                       |                                                |

Comprar Paqueticos con Fidepuntos

![](_page_24_Picture_8.jpeg)

| ← Ceder Fidepuntos                                                                                                    |                                                                                             |                                                                                            |
|----------------------------------------------------------------------------------------------------|---------------------------------------------------------------------------------------------|--------------------------------------------------------------------------------------------|
| 809-234-                                                                                                    | 5768 • Teléfo                                                                               | ono personal                                                                               |
| ☆ Fidepuntos<br>Total                                                                                                    |                                                                                             | 596                                                                                        |
| Causas Jompéame                                                                                                    |                                                                                             |                                                                                            |
| Seleccione                                                                                                    |                                                                                             | •                                                                                          |
| Selecciona cantidad                                                                                                    | d de Fidepunto                                                                              | os a ceder                                                                                 |
| ☆ 100                                                                                                    | ★ 300                                                                                       | ☆ 500                                                                                      |
| Ce                                                                                                    | der Fidepun                                                                                 | tos                                                                                        |
| <ul> <li>Informaciones im</li> <li>1 fidepunto =</li> <li>Puede realizatransacción<br/>donación pu<br/>día.</li> <li>Las donacion<br/>contrato.</li> <li>Esta transacon</li> </ul> | portantes<br>= RD\$1.00 pe<br>carse una do<br>por mes. La<br>uede realizar<br>nes realizado | eso dominicano.<br>nación por<br>siguiente<br>se cada 30+1<br>as no renuevan<br>era cargos |

Ceder los Fidepuntos a Causas Beneficas

## Órdenes y Averías

#### Solo se encuentran en el menú lateral

![](_page_25_Picture_2.jpeg)

Pantalla de no existen Órdenes credas

Pantalla de Órdenes creadas

| -   | Detalle de orden                      |
|-----|---------------------------------------|
|     | 809-234-5768 • Teléfono personal      |
| les | sumen                                 |
|     | <b>Orden</b><br>557872931             |
| ∃   | <b>Fecha</b><br>19/08/2024            |
| i   | <b>Estado</b><br>COMPLETADA           |
| ī   | Razón<br>ACTIVACION SERVICIO OPCIONAL |
|     |                                       |
|     |                                       |
|     |                                       |
|     |                                       |
|     |                                       |

Detalle de la Órden creada

## Órdenes y Averías Solo se encuentran en el menú lateral

![](_page_26_Picture_1.jpeg)

Pantalla de no existen Avería creada

Pantalla de Averías creadas

![](_page_26_Figure_4.jpeg)

Detalle de la Avería creada

# **Solo se encuentran en el menú de autogestión**

| Solicitudes +                         | Crear Solicitud          |     | Detalle de solicitud                                              |
|---------------------------------------|--------------------------|-----|-------------------------------------------------------------------|
| & 809-234-5768 • Mi Casa              | & 809-234-5768 • Mi Casa |     | 809-234-5768 • Teléfono persona                                   |
|                                       | Servicio                 |     | Resumen                                                           |
|                                       | Seleccione               | •   | Solicitud                                                         |
|                                       | Tipo de Solicitud        |     | 114678598                                                         |
| Ē€                                    | Seleccione               | • E | Fechα                                                             |
| licitudes creadas para este servicio. | Teléfono de contacto     |     | 19/08/2024                                                        |
|                                       |                          |     | <ul> <li>i) Tipo de Solicitud</li> <li>Aumento de plan</li> </ul> |
|                                       | Comentario               |     | C Teléfono de contacto                                            |
|                                       |                          |     | 8093546676                                                        |
|                                       |                          |     | i) Comentario                                                     |
|                                       |                          |     | Quiero aumentar la data de mi plan                                |
|                                       |                          |     | i) Estado                                                         |
|                                       | Enviar                   | -   | COMPLETADA                                                        |
|                                       |                          |     |                                                                   |
|                                       |                          |     |                                                                   |
|                                       |                          |     |                                                                   |

Seleccionar opción + para crear Solicitud Seleccionar Servicio, Tipo de Solicitud, Teléfono de Contacto y Comentarios, luego proceder a Enviar

Solicitudes & 809-234-5768 • Mi Casa 114678598 163764567 NUEVO

Visualizar Resumen de Solicitud

Verificar Solicitudes

## **Mi Perfil**

## Mi Perfil Mis datos 🐣 Actualizar mis datos Métodos de pago Η Mis tarjetas Seguridad 💮 Acceder con rostro o huella Cambiar contraseña Ayuda ▶ Videos instructivos Tiendas de servicios 🗜 Términos y condiciones Política de privacidad Mis servicios 5G Administrar 5G

Mi Perfil

### Actualización de Información de Usuario

| $\leftarrow$ | Actualizar Mis Datos                    | $\leftarrow$ |
|--------------|-----------------------------------------|--------------|
| Los do       | atos se estarán actualizando para estos |              |
|              | os:                                     |              |
|              | ad attice • 6091240334 Mi casa          |              |
| ЦМО          | ovil Flex • 8295637894 Telefono de La   | No t         |
|              |                                         |              |
| Correo       | electrónico                             |              |
| jpere        | ez@mail.com                             |              |
| Teléfon      | no residencial                          |              |
| 8093         | 3748898                                 |              |
| Teléfon      | no de trabajo                           |              |
| Teléfon      | no adicional                            |              |
|              | Actualizar datos                        |              |
|              |                                         |              |
|              |                                         |              |

Actualización de Datos

### Métodos de Pago

| -  | Mis Tarjetas                                | +              |  |
|----|---------------------------------------------|----------------|--|
|    |                                             |                |  |
|    | No tiene tarjetas registradas.              |                |  |
|    | + Registrar tarjeta                         |                |  |
|    |                                             |                |  |
|    |                                             |                |  |
| Та | pasareia para agre<br>jetas de Débito y/o ( | gar<br>Crédito |  |

| Reg                  | istrar Tarjeta | × |
|----------------------|----------------|---|
| arjeta de Crédi      | to o Débito    |   |
| lúmero de la tarjeta | L.             |   |
|                      |                |   |
| ombre en la tarjeta  | L ;            |   |
|                      |                |   |
| les                  | Año            |   |
|                      |                |   |
| vv                   |                |   |
|                      |                |   |
| nformación de a      | contacto       |   |
| ipo de documento     |                |   |
| Seleccione           |                | • |
| úmero de documen     | to             |   |
|                      |                |   |
| po de contacto       |                |   |

Registro de Tarjeta 1

## **Mi Perfil**

#### Métodos de Pago

| Mes                                          | Año     |   |
|----------------------------------------------|---------|---|
| cvv                                          |         |   |
| <b>Información de c</b><br>Tipo de documento | ontacto |   |
| Seleccione                                   |         | • |
| Número de document                           | 0       |   |
| Tipo de contacto                             |         |   |
| Seleccione                                   |         | • |
| Número de contacto                           |         |   |
|                                              | Guardar |   |
|                                              |         |   |

Registro de Tarjetas 2

![](_page_29_Picture_4.jpeg)

#### Tarjetas agregadas

#### Acceso con Rostro o Huella

| ÷   | Acceder con                                                                              |
|-----|------------------------------------------------------------------------------------------|
| Pu  | edes iniciar sesión r<br>p utilizando el rostr                                           |
| Act | tivar acceso con ros                                                                     |
|     | Si compartes tu disp<br>recomendamos no c<br>o huella, ya que est<br>acceder a tu cuenta |
|     |                                                                                          |

Activar/Desactivar función Acceso son Rostro o Huella

# rostro o huella rápidamente en mialtice o o huella. tro o huella ositivo con otra persona, te activar el acceso con rostro o permitiría a esa persona en la aplicación Mi Altice.

#### Activación 5G

| ← Activar 5G                      |   |
|-----------------------------------|---|
| Activar acceso Red 5G             | C |
| Conocer más sobre 5G              | > |
| Cobertura                         | > |
| Términos y Condiciones            | > |
| Guía de configuración en el móvil | > |
|                                   |   |
|                                   |   |
|                                   |   |
|                                   |   |
|                                   |   |
|                                   |   |
|                                   |   |
|                                   |   |

Activar/Desactivar acceso a Red 5G

### **Préstame** Solo se encuentran en el menú de autogestión

| ← Préstame Crédito                                                                                       | ← Préstam                           |
|----------------------------------------------------------------------------------------------------|-------------------------------------|
| 🛿 809-234-5768 • Teléfono personal                                                                       | 809-234-5768                        |
| Este servicio te permite acceder a un crédito<br>cuando no tengas suficiente balance,                    | Elige el Paquetico que<br>Prestado. |
| brindàndote la facilidad de usarlo para<br>llamar a cualquier destino, enviar<br>minimensajes SMS y MMS. | Monto de Préstame                   |
|                                                                                                    | Seleccione                          |
| Monto de Préstame                                                                                        |                                     |
| Seleccione 🔻                                                                                             | Rec                                 |
| Recargar                                                                                                 |                                     |
|                                                                                                    |                                     |
|                                                                                                    |                                     |
|                                                                                                    |                                     |
|                                                                                                    |                                     |
|                                                                                                    |                                     |
|                                                                                                    |                                     |
|                                                                                                    |                                     |
|                                                                                                    |                                     |

Préstame Internet

![](_page_30_Picture_5.jpeg)

## **Traslados de Servicios**

Solo se encuentran en el menú de autogestión de Servicio Hogar

| Traslado de Servicio         𝔅 809-234-5768 · Mi Casa         Impos obligatorios         Impos obligatorios                                                                                                    | Traslado de Servicio<br>& 809-234-5768 • Mi Casa<br>mpos obligatorios<br>hbre<br>a Pérez Gómez<br>ala o Pasaporte<br>D123456789 |
|----------------------------------------------------------------------------------------------------|----------------------------------------------------------------------------------------------------|
| ده 809-234-5768 • Mi Casa   s obligatorios   Pasaporte   456789   ectrónico   @mail.com   actual *   da Núñez de Cáceres 8, Santo   ago                                                                                                    | & 809-234-5768 • Mi Casa<br>mpos obligatorios<br>hbre<br>μα Pérez Gómez<br>μla ο Pasaporte                                      |
| * Cal<br>* Cal<br>* | mpos obligatorios<br>Ibre<br>Ia Pérez Gómez<br>Ila o Pasaporte<br>D123456789                                                    |
| is obligatorios Norr<br>érez Gómez<br>Pasaporte<br>456789<br>cectrónico<br>@mail.com<br>actual *<br>da Núñez de Cáceres 8, Santo<br>ngo                                                                                                    | ibre<br>Ia Pérez Gómez<br><b>Ila o Pasaporte</b><br>D123456789                                                                  |
| érez Gómez<br>Pasaporte<br>3456789<br>Lectrónico<br>z@mail.com<br>n actual *<br>da Núñez de Cáceres 8, Santo<br>ngo                                                                                                    | ia Pérez Gómez<br><b>ula o Pasaporte</b><br>D123456789                                                                          |
| Pérez Gómez Cédu OPasaporte 3456789 Corr electrónico pr actual * bida Núñez de Cáceres 8, Santo ingo                                                                                                    | <b>ula o Pasaporte</b><br>D123456789                                                                                            |
| Pasaporte   456789   ectrónico   @mail.com   actual *   Aa Núñez de Cáceres 8, Santo   Igo                                                                                                    | 0123456789                                                                                                    |
| Alectrónico<br>z@mail.com<br>n actual *<br>ida Núñez de Cáceres 8, Santo<br>ngo                                                                                                    |                                                                                                    |
| electrónico jp<br>ez@mail.com <b>Dire</b><br>n actual *<br>ida Núñez de Cáceres 8, Santo<br>ingo                                                                                                    | eo electrónico                                                                                                    |
| z@mail.com<br><b>Dire</b><br><b>da</b> Núñez de Cáceres 8, Santo<br>ngo                                                                                                    | erez@mail.com                                                                                                    |
| n actual *<br>Aida Núñez de Cáceres 8, Santo<br>ingo                                                                                                    | cción actual *                                                                                                    |
| nida Núñez de Cáceres 8, Santo<br>Dingo                                                                                                    |                                                                                                    |
|                                                                                                    | venida Núñez de Cáceres 8, Santo<br>omingo                                                                                      |
| Tipo                                                                                                    | de traslado *                                                                                                    |
| traslado *                                                                                                    | Mi hogar 🛛 🕑 Mudanza                                                                                                    |
| nogar O Mudanza Dire                                                                                                    | cción de traslado *                                                                                                    |
| Solicitar traslado                                                                                                    | venida Rómulo Betancourt 6, Santo<br>omingo                                                                                     |
|                                                                                                    |                                                                                                    |
| raslado de Servicio del Tip<br>Hogar                                                                                                    |                                                                                                    |

| Traslad             | do de Servicio   |
|---------------------|------------------|
| <b>%</b> 809-234    | 4-5768 • Mi Casa |
| Campos obligatorios |                  |
| ombre               |                  |
| Jua Pérez Gómez     |                  |
| édula o Pasaporte   |                  |
| 00123456789         |                  |
| orreo electrónico   |                  |
|                     |                  |
| irección actual *   |                  |
|                     |                  |
| ipo de traslado *   |                  |
| ) Mi hogar          | 🔿 Mudanza        |
| Solici              | itar traslado    |
|                     |                  |
|                     |                  |

#### Envió de Solicitud